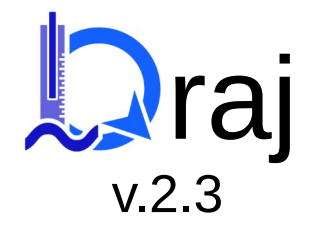

#### Documentation 18/12/2024

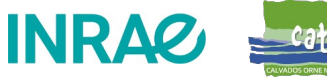

#### Qràj – PREALABLES

- Veuillez noter que cette documentation concerne spécifiquement l'outil Qràj.
- Ce n'est pas un manuel utilisateur de QField.
- Pour être parfaitement à l'aise avec Qràj vous devriez préalablement prendre connaissance de la documentation officielle de QField.

INR/

https://docs.qfield.org/fr/how-to/

- Ce n'est pas un guide d'utilisation de la règle à jauger.
- Pour être parfaitement à l'aise avec Qràj vous devriez préalablement prendre connaissance de la documentation concernant la règle à jauger. http://raj.cater-com.fr

# Qràj – NOTE IMPORTANTE

- ATTENTION les données sont stockées dans la base Qraj.sqlite3. Si vous écrasez votre dossier Qràj par le nouveau, vous perdrez vos données.
- Qràj peut stocker un grand nombre de jaugeages dans sa base SQLite néanmoins il est avant tout conçu pour produire sur le terrain un jaugeage et son rapport. Il n'est pas destiné à une fonction d'archivage et n'est donc pas muni de dispositifs d'import export automatisés.
- En cas de mise à jour vous avez 2 possibilités qui vous sont signalées dans le fichier « Lisez moi » :
  - Cas 1 : La mise à jour ne concerne pas la base de donnée Qràj.sqlite3
    - Décompressez le dossier de la nouvelle version et remplacez la base vierge par la vôtre puis réimportez dans QField.
  - Cas 2 : La mise à jour concerne la base de donnée Qràj.sqlite3
    - Pour conserver vos données antérieures vous devrez les transférer manuellement dans la nouvelle base.

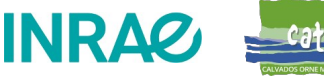

#### Qràj – La structure

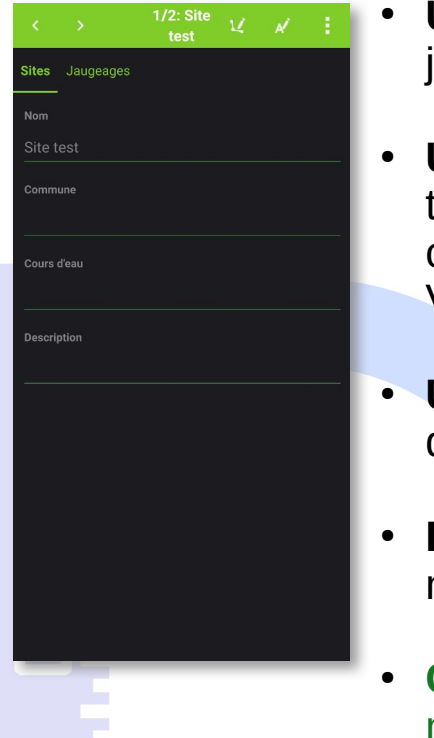

- **Un site** (*ne pas confondre avec un Sith*) permet de localiser un ou plusieurs jaugeages ex. : le site du Moulin des Bruyères
- **Un jaugeage** est un calcul de débit réalisé à une date, une heure et sur un transect bien défini. On peut en réaliser plusieurs par site. Le débit est calculé à partir de <u>plusieurs mesures</u> le long d'un transect (au minimum 3). Vous pouvez réaliser un jaugeage sans l'associer à un site.
- Une verticale est réalisée sur le transect d'un jaugeage, elle est composée de plusieurs mesures : position sur le décamètre, profondeur et charge.
- Le résulat d'un jaugeage comprend les valeurs de débit, de vitesse moyenne, de surface mouillée et les calculs d'incertitude.
- Consultez la documentation de la règle à jauger pour la réalisation des mesures. Une version est disponible ici :

http://www.cater-com.fr/mediatheque/documents/documentation-regle-a-jauger.html

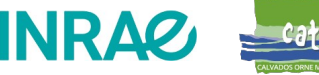

#### **QField - Installation**

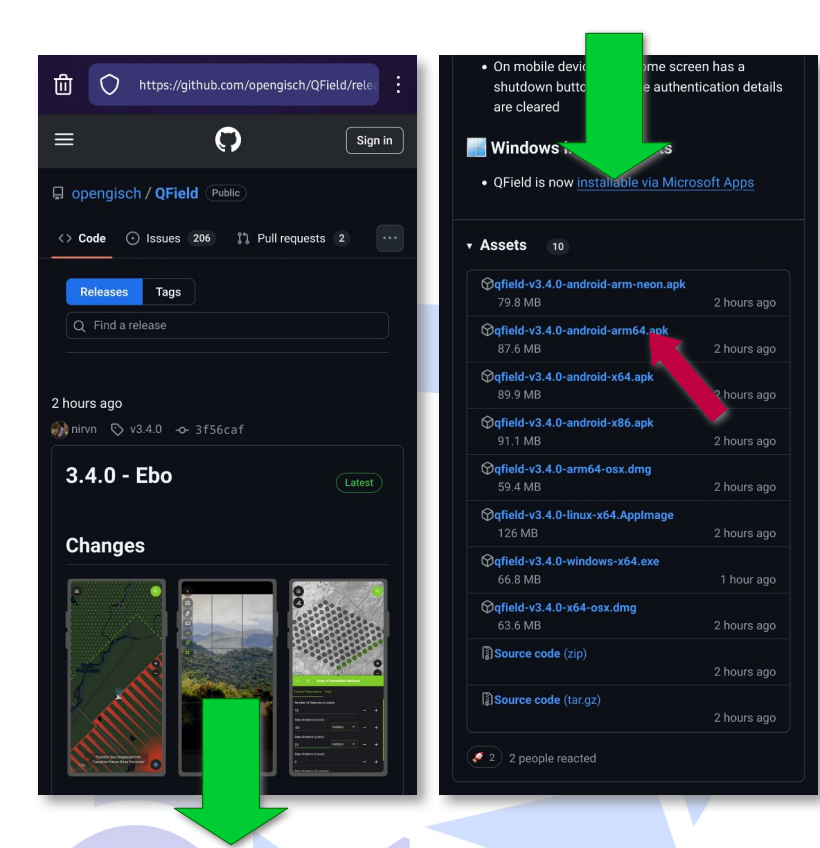

Installez QField depuis votre magasin d'application

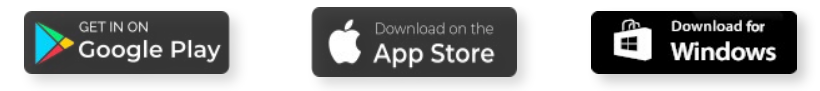

ou depuis l'installateur correspondant à votre système

://github.com/opengisch/qfield/releases

#### Documentation officielle

https://docs.qfield.org/fr/get-started/

NOTE : pour utiliser Qràj vous devrez pouvoir naviguer dans l'arborescence de votre téléphone et le cas échéant pouvoir y créer un ou plusieurs dossiers.

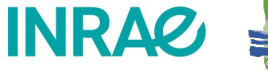

Cater Catvados dene manche

#### Qràj - Chargement

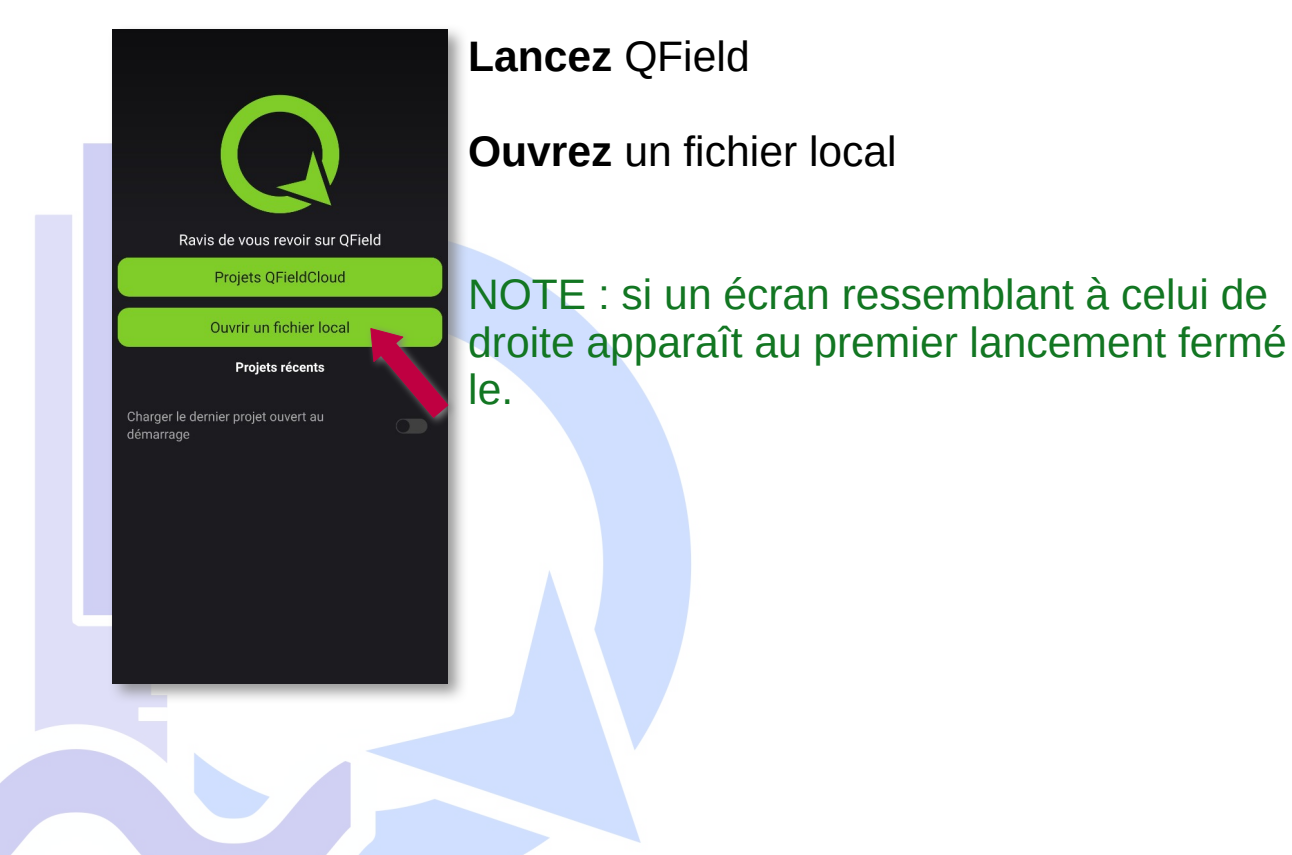

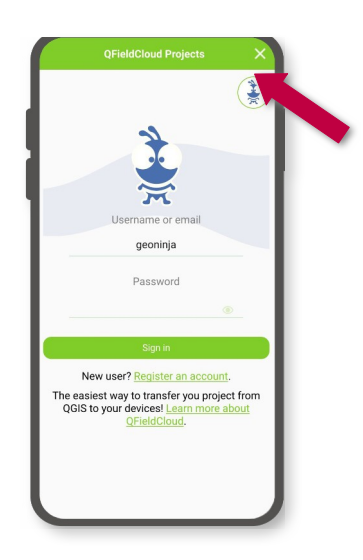

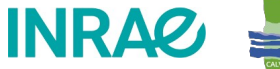

Cater

### Qràj – Chargement depuis une URL

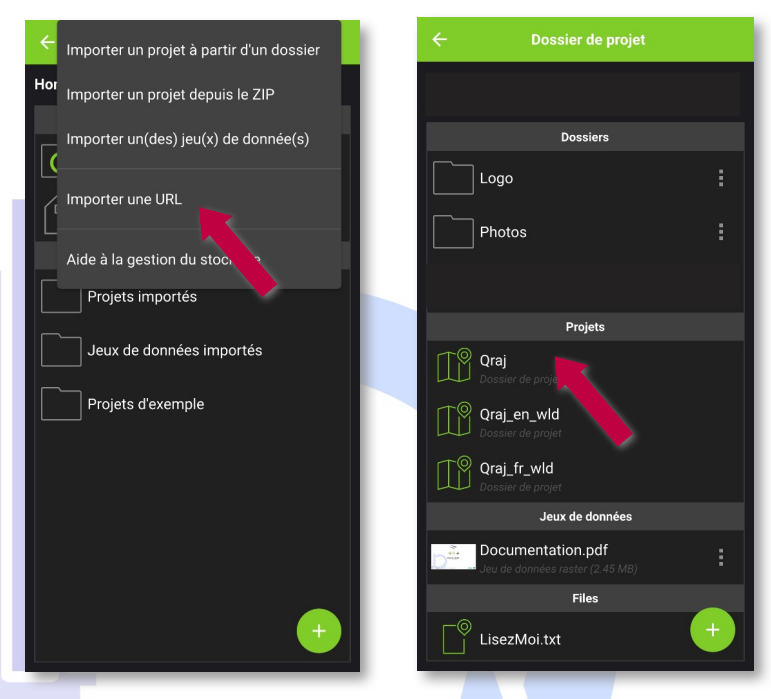

#### Qràj intègre 3 projets

**Qraj** ouvre la version francophone projetée en Lambert 93 (EPSG 2154) avec la couche « IGN Plan v2 » activée par défaut, destiné à un usage en France métropolitaine.

**Qraj\_fr\_wld** ouvre la version francophone projetée en WGS84/Pseudo Mercator (EPSG 3857) avec la couche « OpenStreetMap» activée par défaut, destiné un usage sur les territoires francophones hors métropole.

**Qraj\_en\_wld** ouvre la version anglophone projetée en WGS84/Pseudo Mercator (EPSG 3857) avec la couche « OpenStreetMap» activée par défaut, destiné à un usage hors territoires francophones.

Installez le via l'option « Importer une URL » en utilisant l'URL ci-dessous

https://www.cater-com.fr/fichiers/mediatheque/documents/Qraj.zip

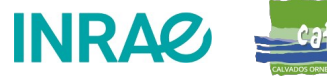

#### QField en Français

- Il est possible qu'après l'installation QField apparaisse en Anglais
- Pour le passer en français, suivez les étapes ci-dessous et redémarrez QField.

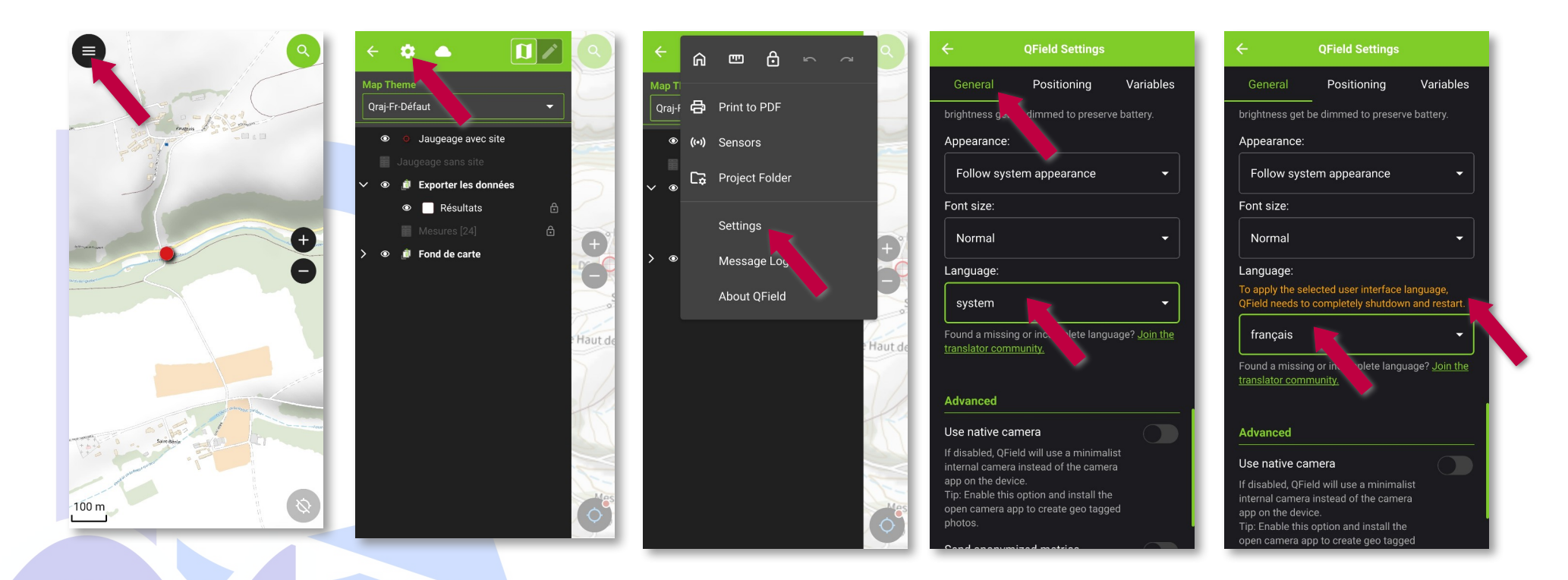

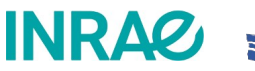

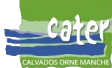

## Qràj – Thèmes

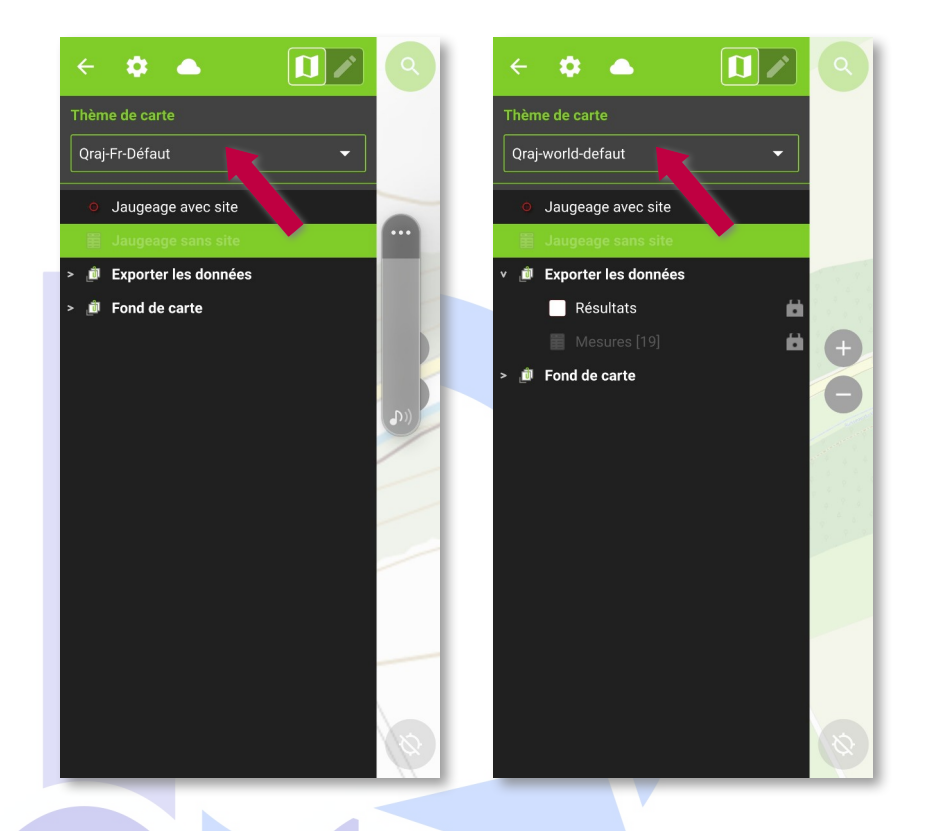

- 2 thèmes de carte vous sont proposés :
  - Qraj-Fr-Défaut : il affiche le fond de carte « Plan IGN v2 »
  - Qràj-World-default : affiche un fond de plan Openstreetmap
- Les thèmes permettent un accès rapide mais vous pouvez aussi faire un appui long pour développer le groupe « Fond de carte » puis appui long sur le fond pour choisir d'afficher tel ou tel fond.

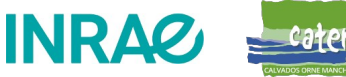

## Qràj – Logo personnalisé

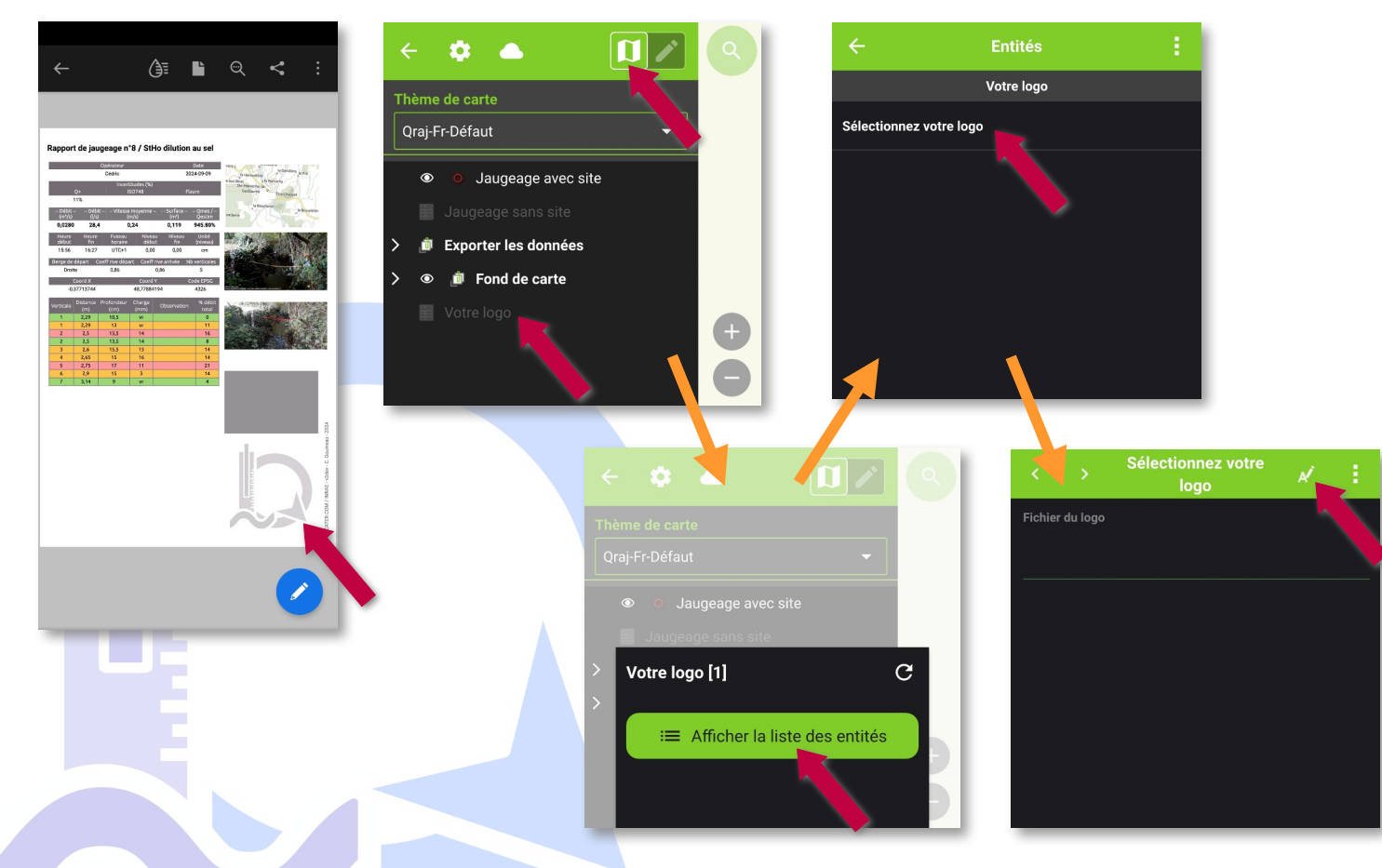

- Vous pouvez remplacer le logo par défaut qui apparaît dans le rapport de jaugeage
- Si vous être en mode édition « crayon », passez en mode navigation
- Faites un appui long sur la couche « Votre logo »
- Appuyez sur Afficher la liste des entités
- Appuyez sur le « Sélectionnez votre logo »
- Passez en mode édition

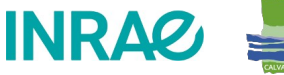

## Qràj – Logo personnalisé

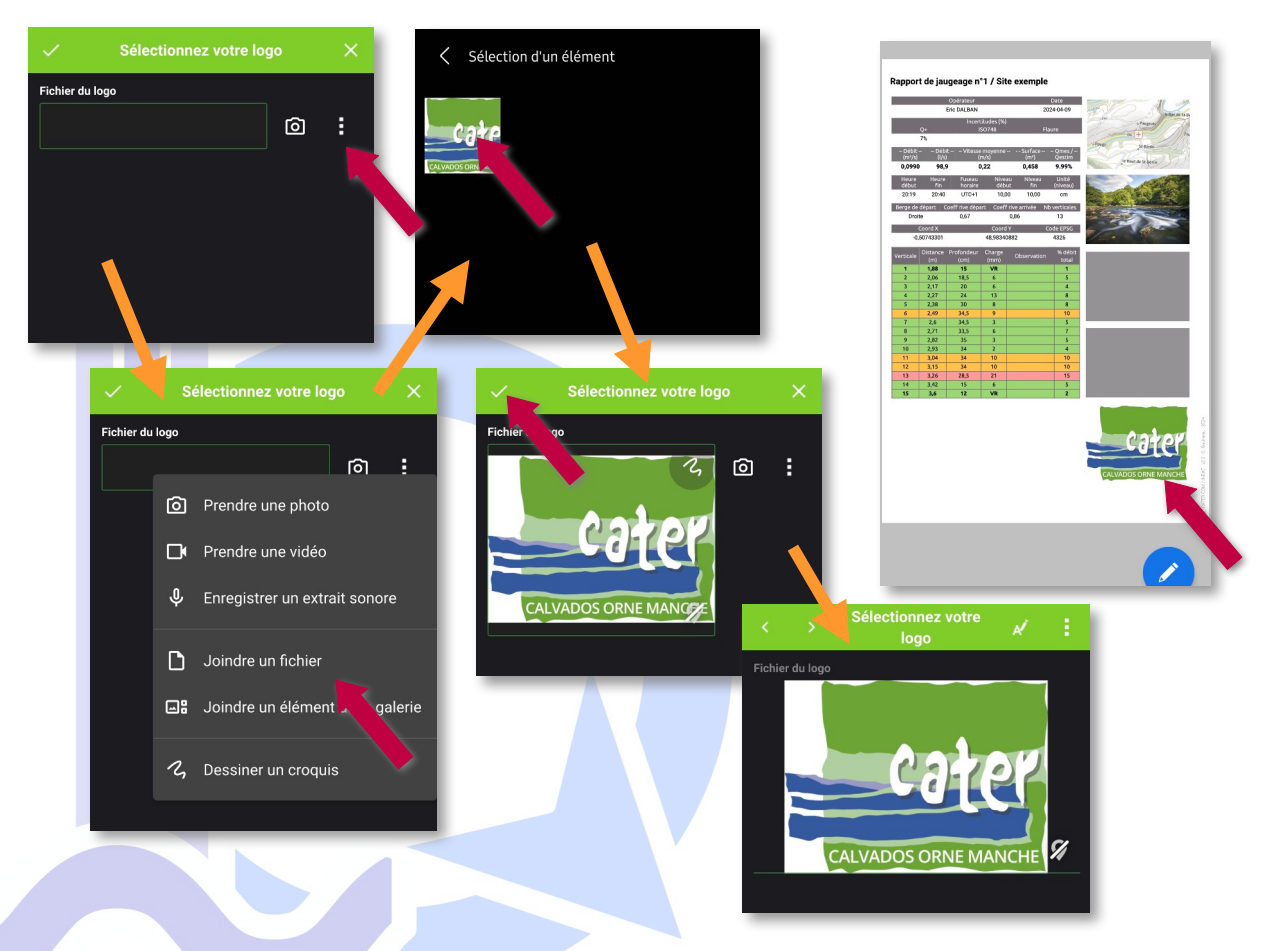

- Sélectionnez le fichier sur votre smartphone, tablette.
- Validez
- Votre logo apparaîtra en bas à droite du rapport de jaugeage à la place du logo par défaut (logo de Qràj)
- Vous pouvez répéter l'opération autant de fois que souhaité, seul le dernier fichier ajouté sera pris en compte

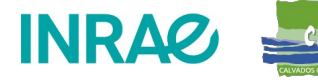

# Qràj – Logo personnalisé

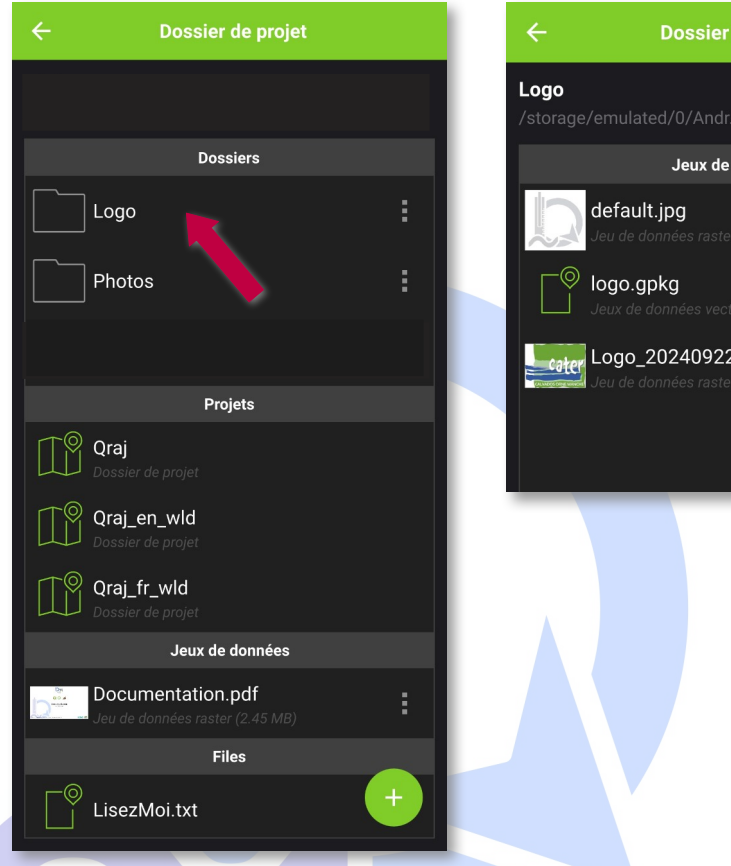

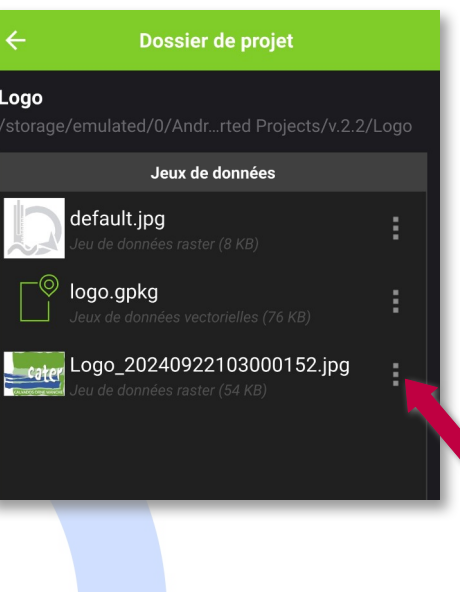

- Vous pouvez supprimer les logos obsolètes
- Allez dans le dossier du projet puis dans le dossier « Logo »
- Vous verrez les logos que vous avez ajouté. Supprimez tous ceux antérieurs au dernier ajouté : menu 3 points à droite du fichier
- Si vous supprimez le dernier logo ajouté c'est le logo par défaut qui sera à nouveau utilisé.
- Ne pas supprimez le logo « default.jpg »

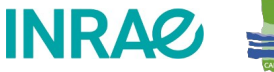

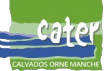

#### Qràj – Fuseau horaire par défaut

| ← Paramètres de QField                 | ← Paramètres de QField                 |
|----------------------------------------|----------------------------------------|
| Général Positionne Variables           | Général Positionne Variables           |
| Variables de projet                    | Variables de projet                    |
| default_tz                             | default_tz                             |
| UTC+0                                  | UTC+1                                  |
| operateur                              | operateur                              |
| Entrez une valeur                      | Cédric                                 |
| rbank L                                | rbank L                                |
| Gauche                                 | Gauche                                 |
|                                        |                                        |
| rbank_R                                | rbank_R                                |
| Droite                                 | Droite                                 |
| report_warning1                        | report_warning1                        |
| N'EST PASASSOCIE A UN SITEGEOGRAPHIQUE | N'EST PASASSOCIE A UN SITEGEOGRAPHIQUE |
| Variables globales                     | Variables globales                     |
| qgis_locale                            | qgis_locale                            |
|                                        | fr                                     |
| qgis_os_name                           | qgis_os_name                           |
| Ajouter une nouvelle variable          | Ajouter une nouvelle variable          |

- Nous vous recommandons de définir un fuseau horaire par défaut. Les pratiques en la matière sont variable dans le domaine de l'hydrométrie.
- Identifier précisément l'heure du jaugeage est un élément essentiel pour pouvoir mettre en relation vos mesures de débit avec des mesures d'autre station ou des données de pluviométrie.
- Allez dans les paramètre puis trouvez la variable « default\_tz ». La saisie est de la forme UTC+x ou UTC-x où x représente le nombre d'heure en plus ou ne moins par rapport à l'heure universelle.
- NOTE : A titre indicatif, en France métropolitaine l'heure légale est UTC+1 en hiver et UTC+2 en été.

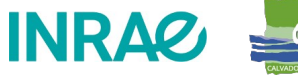

## Qràj – NOTE IMPORTANTE

 A chaque étape de saisie importante, création d'un site, création d'un jaugeage, saisie de 5 ou 6 mesures, il est conseillé d'enregistrer les modifications avec la « coche » en haut à gauche.

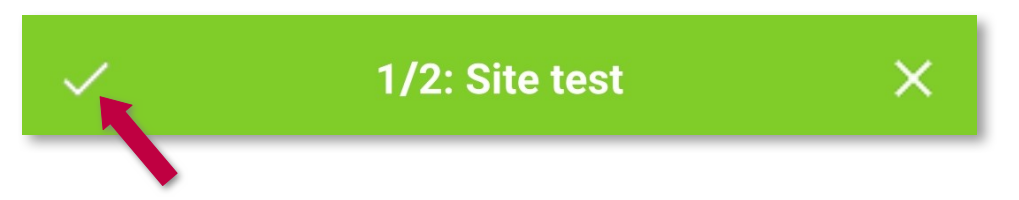

 Pour revenir au mode édition et continuer appuyez sur le « A + crayon » en haut à droite.

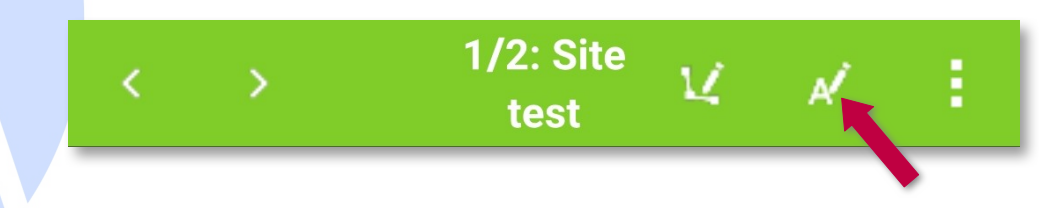

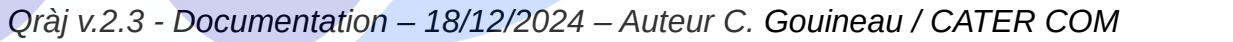

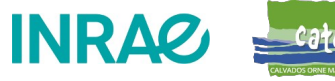

#### Qràj – Ajouter un site

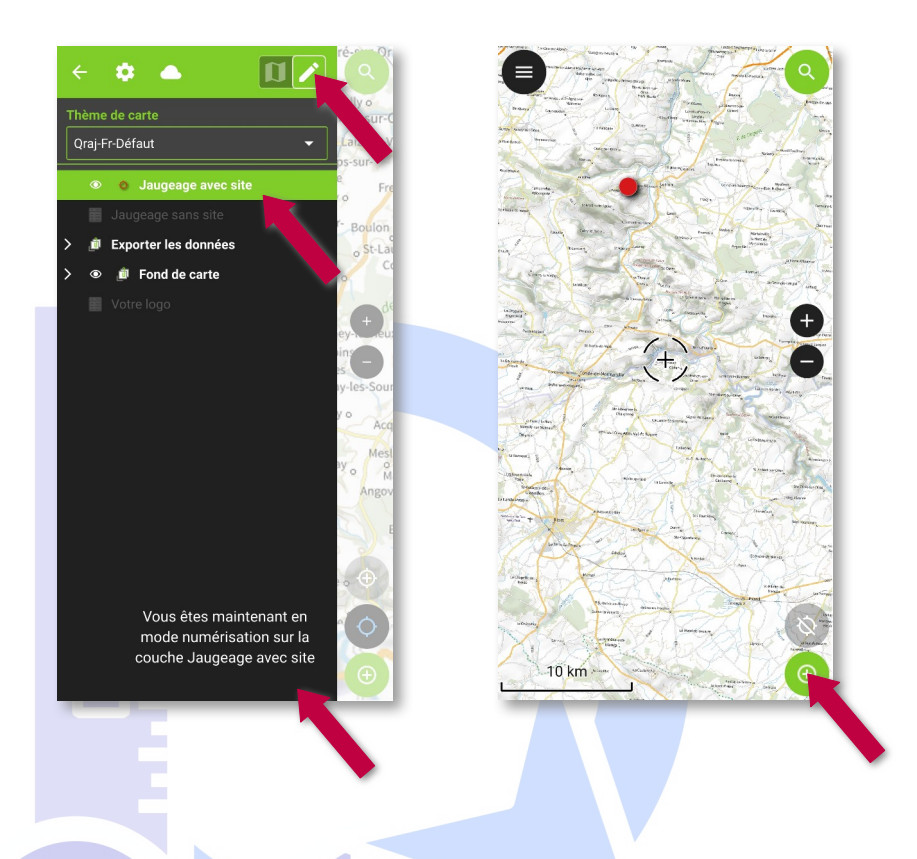

- NOTE : si vous ne souhaitez ou ne pouvez pas géolocaliser votre jaugeage (pas de signal GPS ni de connexion 4G et pas de basemap), passez directement à la page suivante
- Sélectionnez la couche « Jaugeage avec site »
- Passez en mode édition en basculant le bouton de la carte vers le crayon
- Revenez sur la carte (flèche en haut à gauche)
- **Déplacez la carte** avec vos doigts pour mettre la croix sur le site (activez la géolocalisation la croix se positionnera sur votre position)
- Appuyez sur le « + » vert en bas à droite

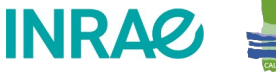

Cater

## Qràj – Ajouter un site

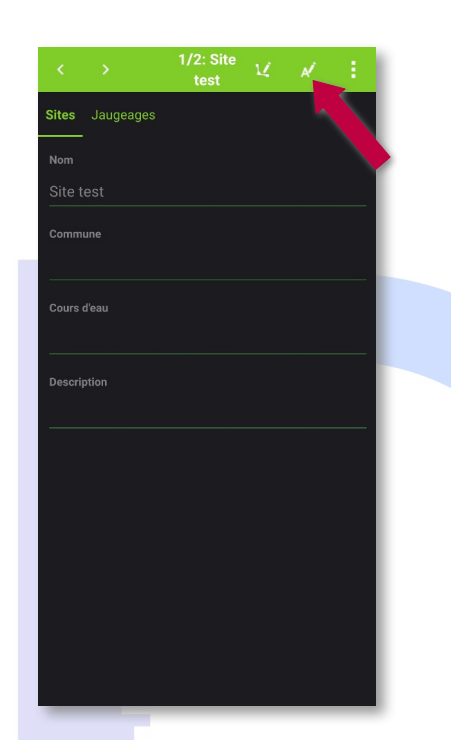

- Le formulaire s'ouvre en mode édition, si ce n'est pas le cas, activez ce mode avec l'icône « A + crayon » en haut à droite.
- **Saisissez** les informations propres au site dans le premier onglet. Tous ces champs sont libres. Seul le premier ne peut être nul :
  - Nom : un nom pour identifier le site
  - Commune : nom de la commune
  - Cours d'eau : nom du cours d'eau
  - Description : vous pouvez ici décrire des modalités d'accès, le contact du propriétaire, etc.
- Passez ensuite à l'onglet « Jaugeages »

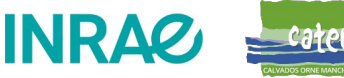

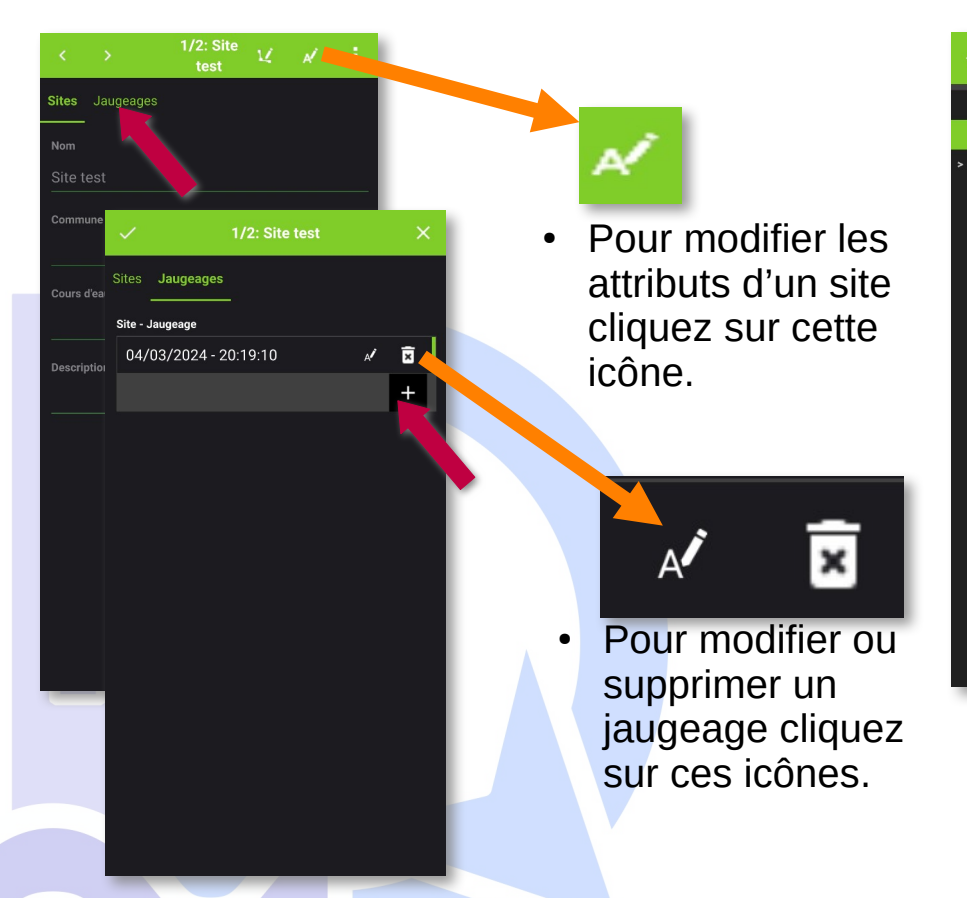

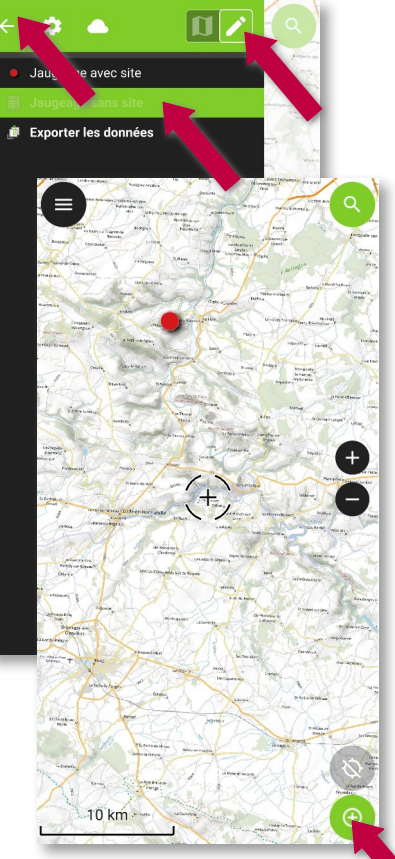

- Vous pouvez ajouter un jaugeage depuis l'onglet
   « Jaugeages » d'un site ou depuis la couche « Jaugeage sans site ».
- Depuis un site en mode édition, allez dans l'onglet « Jaugeages » puis dans la relation « Site - Jaugeage » cliquez sur le « + »
- Depuis le volet des couches
  - Sélectionnez la couche « Jaugeage sans site »
  - Passez la en mode édition
  - Revenez à la carte
  - Appuyez sur le « + » vert en bas à droite

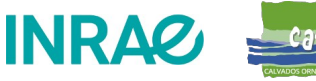

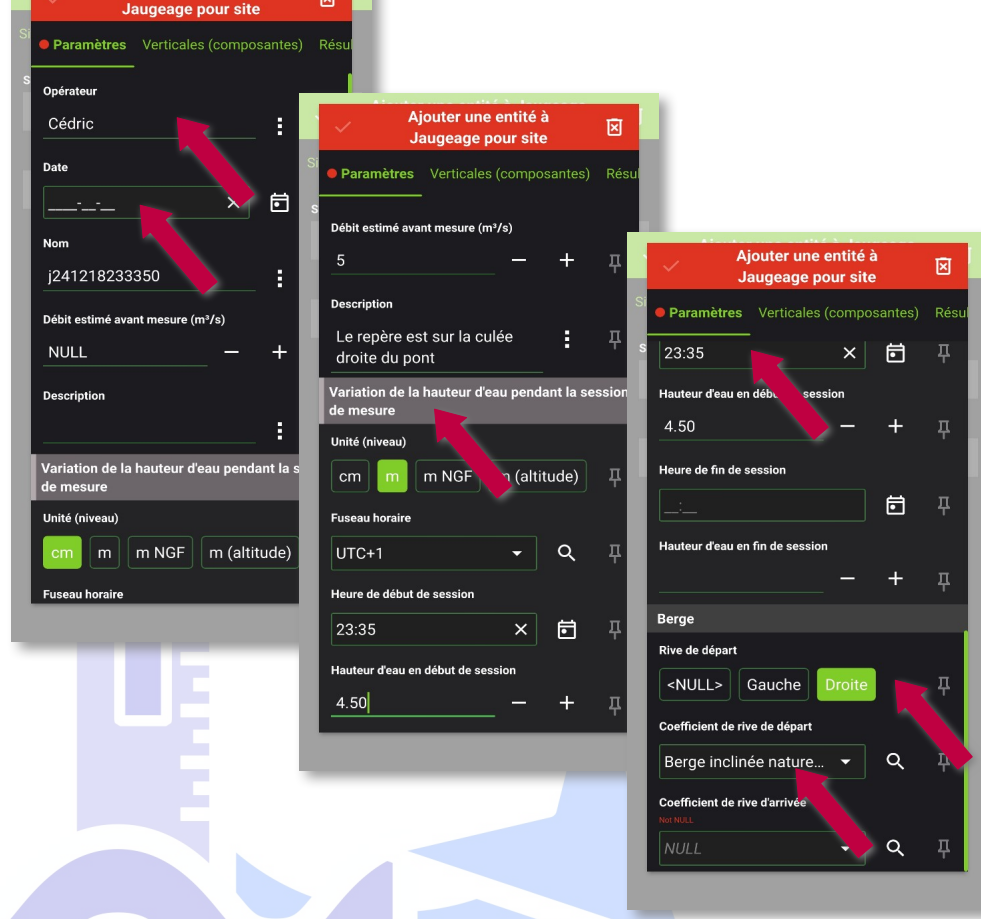

Aiouter une entité à

- Les éléments indispensables à saisir <u>avant</u> de commencer la mesure des verticales :
  - L'opérateur
  - La date
  - L'heure de début de session (icône à droite défini l'heure courante)
  - Le hauteur d'eau en début des session
  - L'unité de mesure de cette hauteur
  - La rive de départ
  - Le coefficient de rive de départ
  - Le coefficient de rive d'arrivée
  - Soyez particulièrement vigilant au choix du coefficient de rive
- Si vous le souhaitez précisez un débit de référence (voir précisions à ce sujet page suivante)

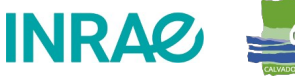

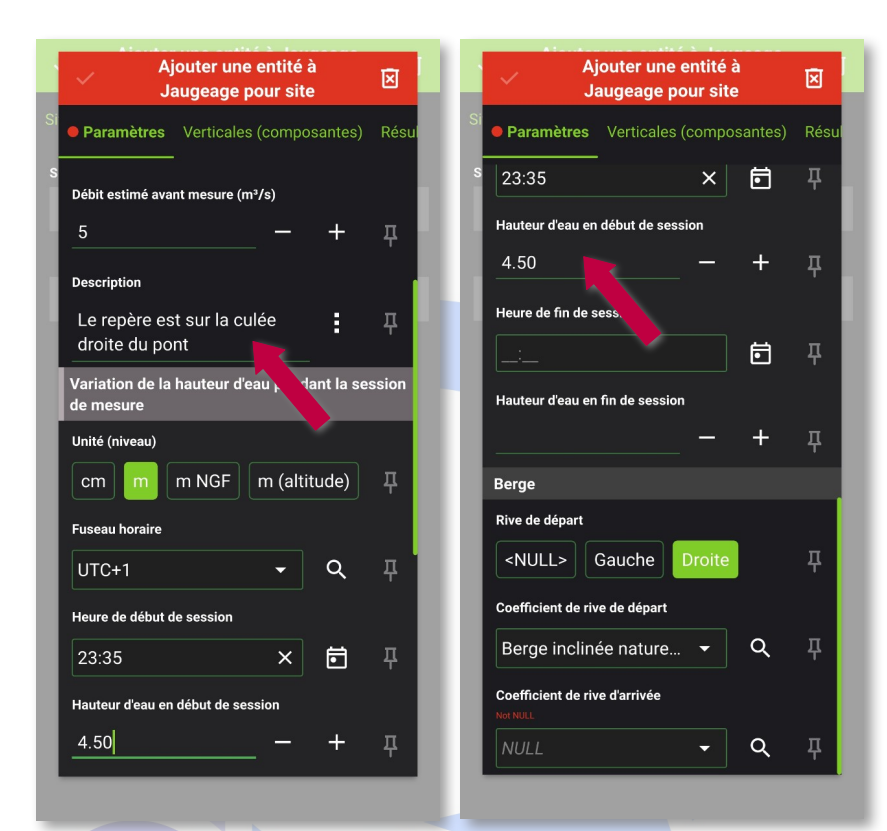

- La hauteur d'eau fait référence au niveau de l'eau sur un repère fixe de manière à vérifier l'absence de fluctuation entre le début et la fin du jaugeage ou entre 2 jaugeages. Si nécessaire cette valeur peut être négative.
- Utilisez un repère permanent ou temporaire suivant vos besoins.
- La hauteur d'eau au début et à la fin **N'EST PAS la profondeur** d'eau en berge de départ et d'arrivée.
- NOTE 1 Le repère peut être de différente nature, pensez à le décrire dans la description, préciser sa localisation sur le site te le cas échéant prenez le en photo dans 1 des 3 emplacements disponible.
- NOTE 2 A la fin du jaugeage il faudra revenir sur ces champs pour saisir l'heure et la hauteur d'eau de fin de jaugeage.

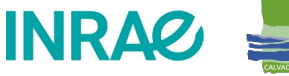

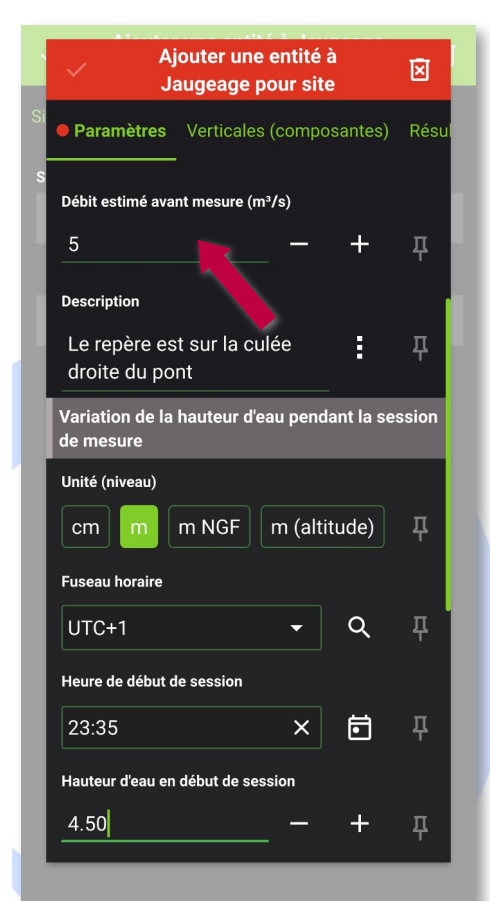

- Vous avez la possibilité de saisir optionnellement un débit de référence, basé sur des stations hydrométriques à proximité, échelles limnimétriques ou même simplement votre expérience personnelle.
- Ce débit de référence servira à évaluer la part de débit des premières verticales avant de finaliser la première série (voir le bouton « Mesures terminées »)
- Dans les résultats vous trouverez un calcul de l'écart relatif entre le débit de référence et le débit jaugé avec la règle. (Qjaugé - Qréférence) / Qréférence.

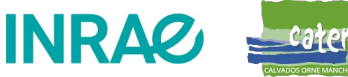

#### Qràj – Valider le jaugeage

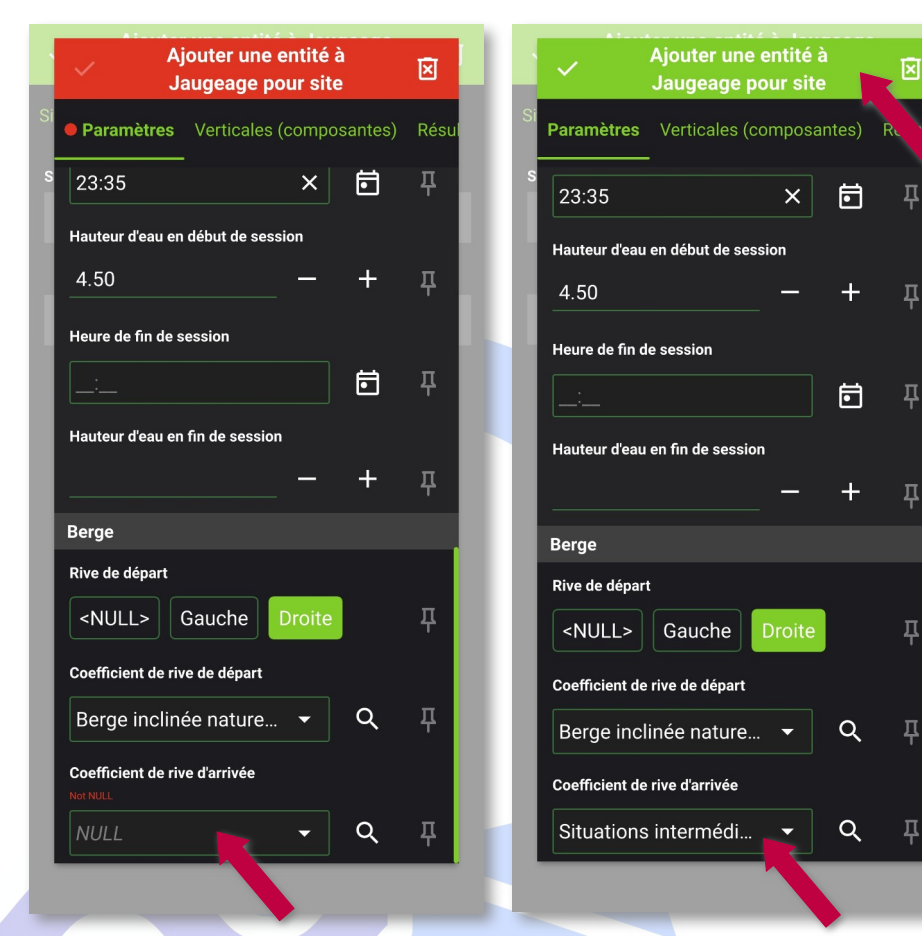

- Une fois toutes données obligatoires saisie le formulaire passe au vert et peut être validé.
- Validez le jaugeage puis réouvrez le pour aller à l'onglet « Verticales (composantes)»
- ATTENTION Vous pouvez réaliser les verticales dans le sens que vous voulez mais la berge de départ est celle qui est à la position la plus basse sur le décamètre. Tenir compte de ce point pour définir les coefficients de rive correspondants.

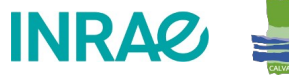

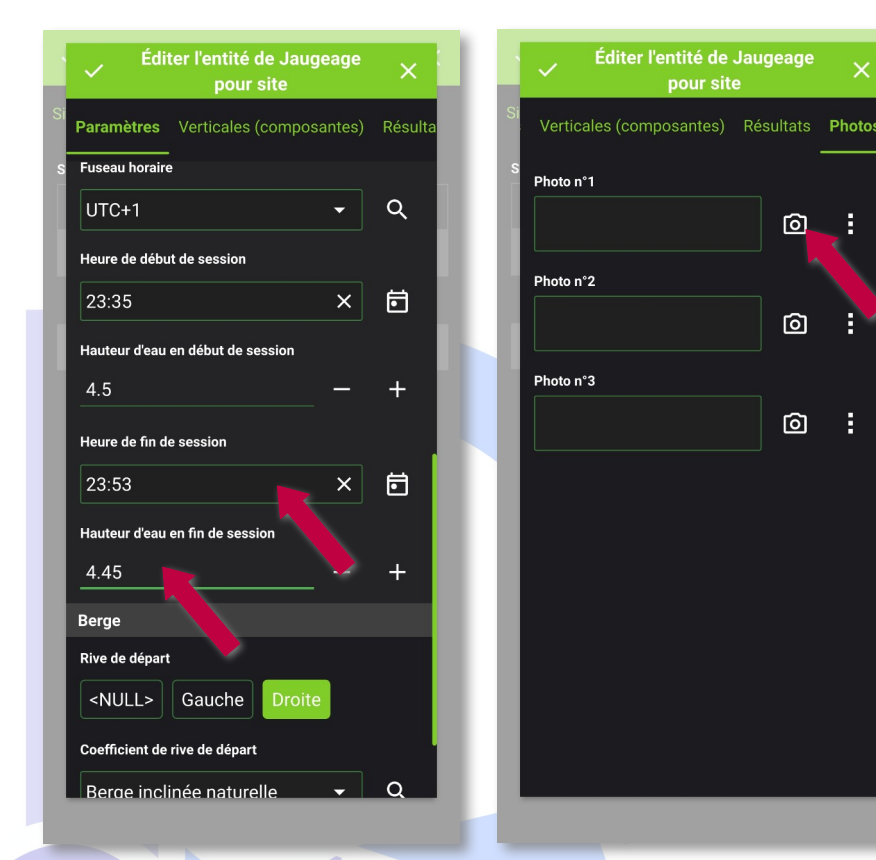

- A la fin de la séquence de mesure revenez sur l'onglet « Paramètres » pour définir :
  - L'heure de fin de session (icône à droite défini l'heure courante)
  - Le niveau de fin de session
- Vous pouvez ajouter jusqu'à 3 photos à votre jaugeage. La photo peut être prise directement avec l'appareil ou vous pouvez la sélectionner depuis votre galerie.
- NOTE : la hauteur d'eau fait référence à un niveau d'eau de référence de manière à vérifier l'absence de fluctuation entre le début et la fin du jaugeage ou entre 2 jaugeages. Utilisez un système de repérage permanent ou temporaire suivant vos besoins.

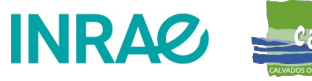

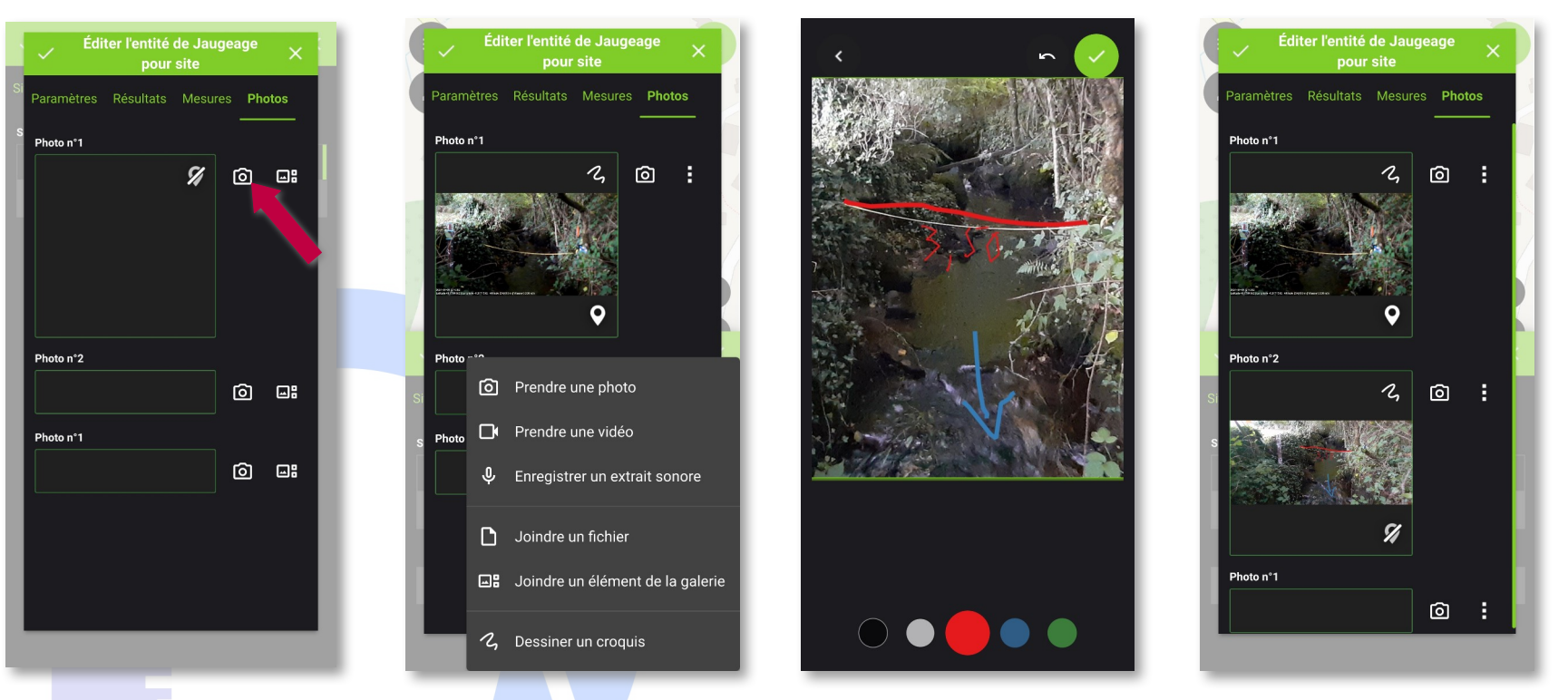

 Vous pouvez ajouter jusqu'à 3 photos (vidéos ou notes sonores) à votre jaugeage. La photo peut être prise directement avec l'appareil ou vous pouvez la sélectionner depuis votre galerie. A partir de QField 3.4 vous pouvez aussi annoter les photos et y intégrer la date et les coordoonées géographiques.

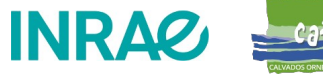

## Qràj – Ajouter des mesures

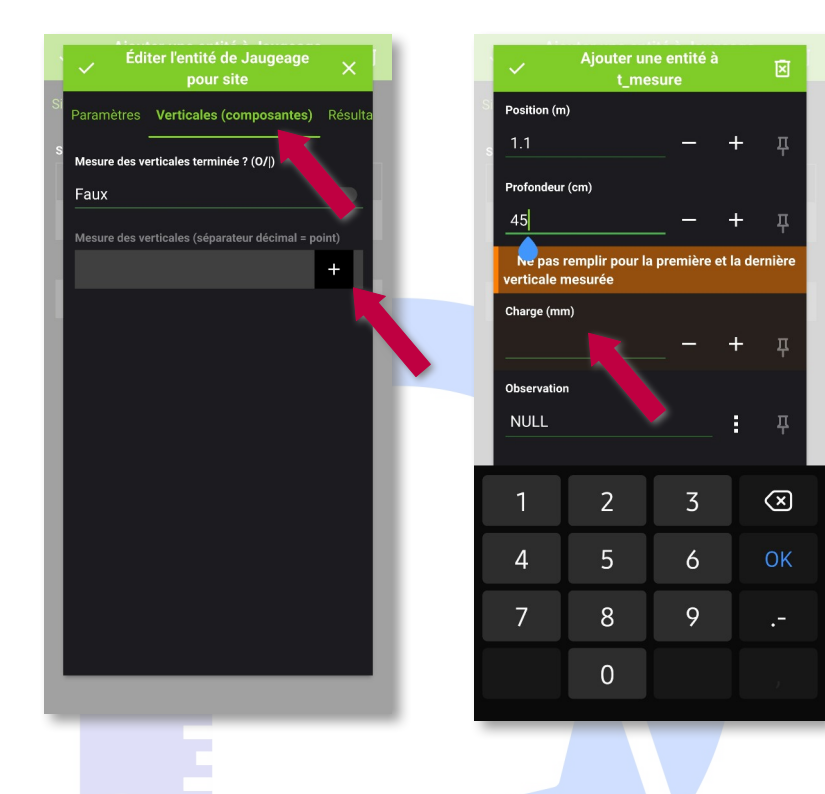

- Saisissez
  - La distance en mètre
  - La profondeur en centimètre
  - La charge dynamique en millimètre
- Répétez l'opération autant que de besoins
- NOTE 1 : Comme le précise l'encadré orange AUCUNE charge dynamique n'est à saisir sur la première et la dernière mesure
- NOTE 2 : Pour la distance et la profondeur le séparateur de décimal EST un POINT PAS une VIRGULE
- NOTE 3 : si vous avez saisi un débit de référence la part du débit total (%) apparaîtra à partir de 3 mesures

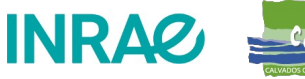

## Qràj – Ajouter des mesures

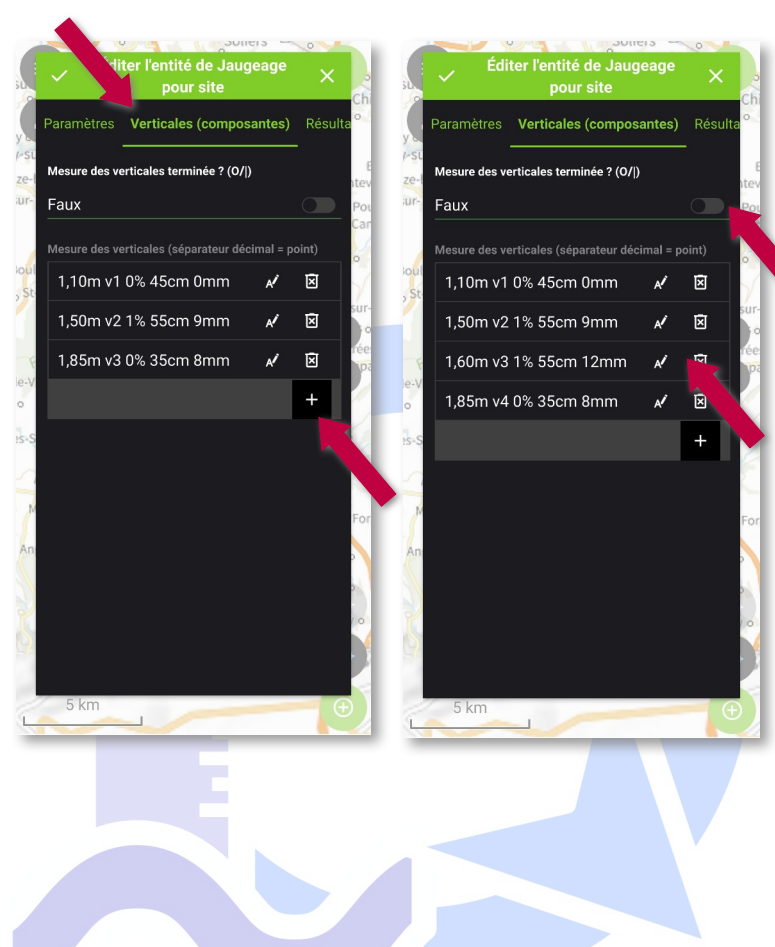

Lorsque vous avez terminé la première série de mesure de berge à berge :

- Cliquez sur le bouton « Mesures terminées »
- **Quittez** le formulaire en cliquant sur la coche en haut à gauche puis revenez y pour le recharger
- La part de chaque verticale dans le débit total sera maintenant calculée sur la base du débit mesuré et non de l'estimation.
- Note : attention si vous avez saisi un débit référence, sous ou sur estimé, le % initial pourra être très élevé ou très faible (voir capture de gauche avec 2 verticales à 160% le débit était estimé « à l'oeil » à 3L/s alors que le jaugeage a permis de mesurer 28L/s)

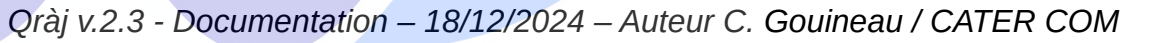

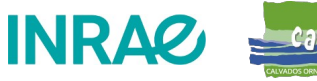

## Qràj – Ajouter des mesures

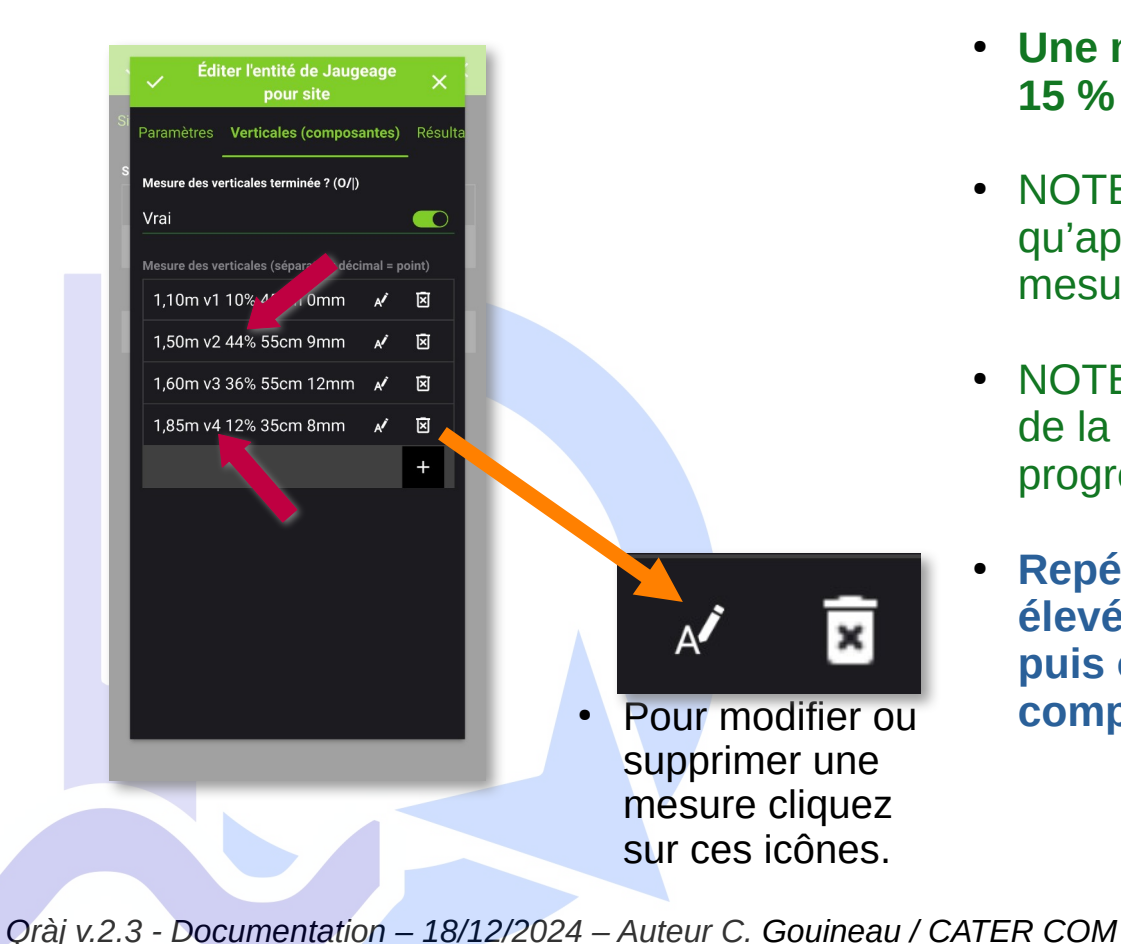

- Une mesure ne doit pas représenter plus de 15 % du débit, idéalement pas plus de 10 %.
- NOTE1 : la part du débit total (%) n'apparaîtra qu'après avoir saisi et validé une première série de mesures.
- NOTE 2 : en début de ligne, vX donne le numéro de la verticale pour vous repérer dans la progression de votre relevé.
- Repérez les vertiocales dont le % est le plus élevé et ajoutez des verticales intermédiaires, puis observez l'effet de vos verticales complémentaires.

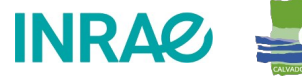

### Qràj – Clôturer un jaugeage

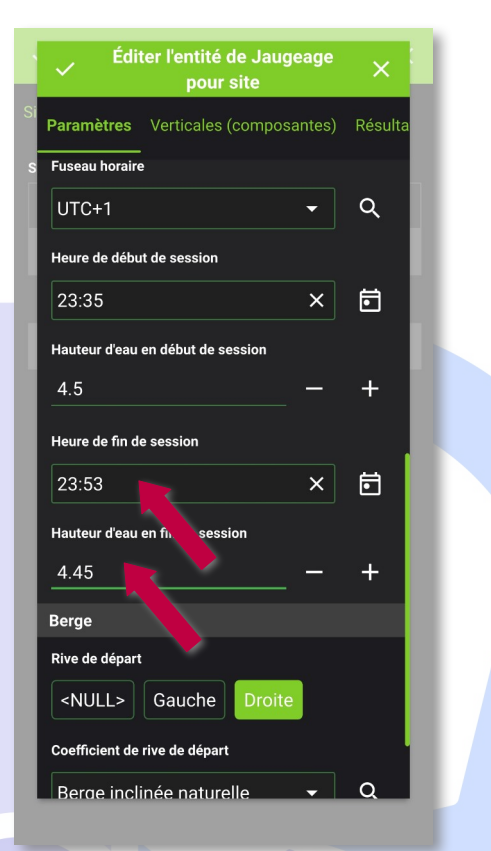

• Une fois l'ensemble des mesures réalisées, retournez dans les paramètres du jaugeage pour définir l'heure de fin et le niveau.

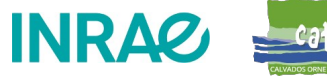

#### Qràj – Consulter le résultat

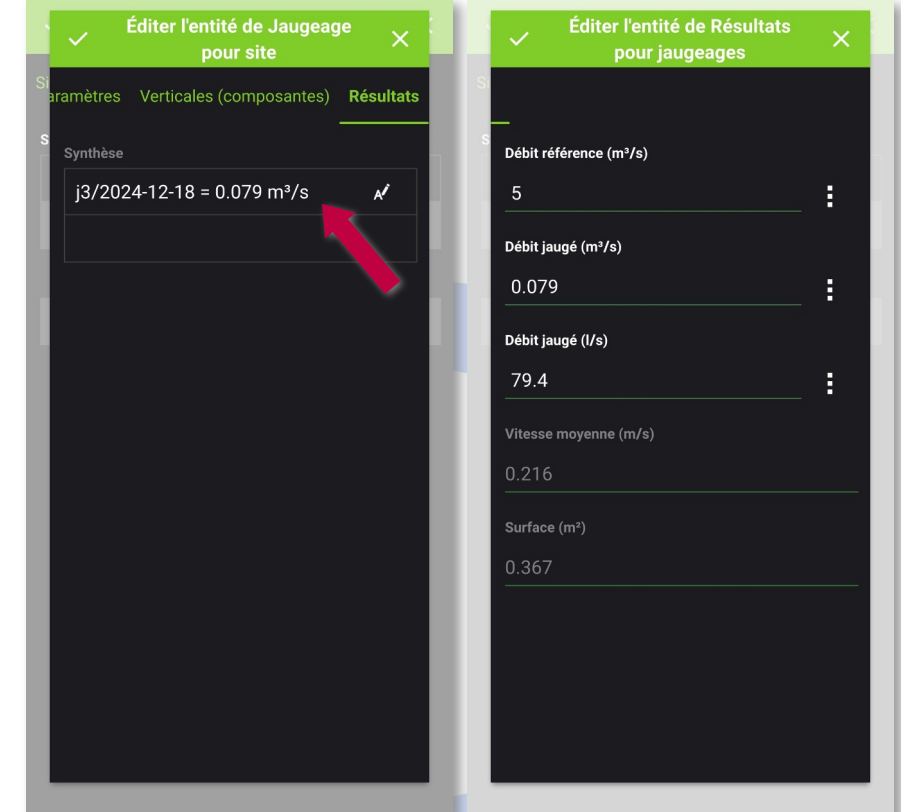

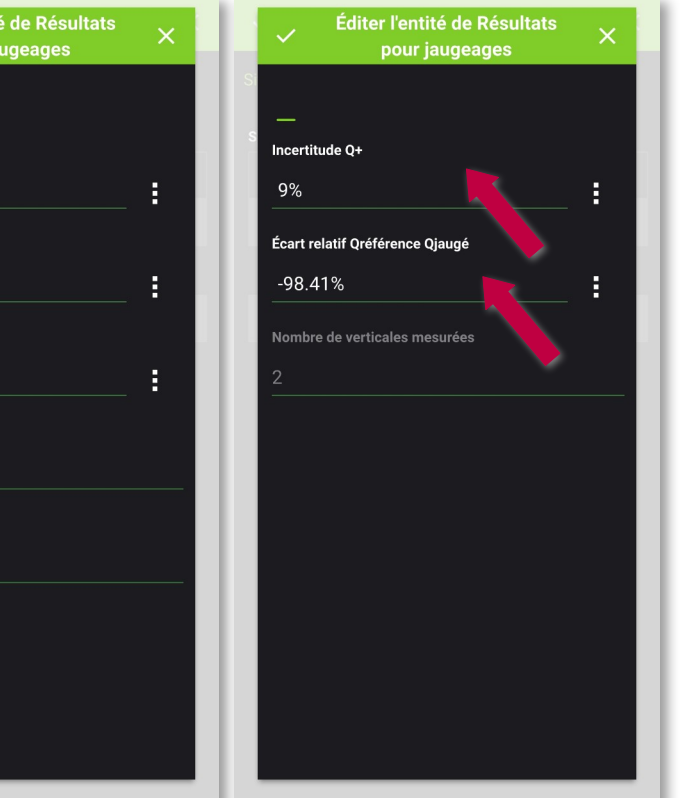

- Accédez à l'onglet résultat : la valeur en mètre cube est affichée. Cliquez sur l'entité de la relation « Jaugeage -Résultats » pour obtenir plus de détails.
- Qràj intègre dans les résulats le calcul automatique de la valeur d'incertitude Q+, pour d'autres types de calcul d'incertitude il faudra exporter les données depuis QGIS pour les intégrer dans la feuille de calcul excel.

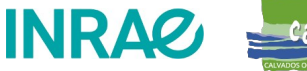

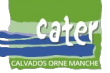

## Qràj – Exporter le rapport de jaugeage

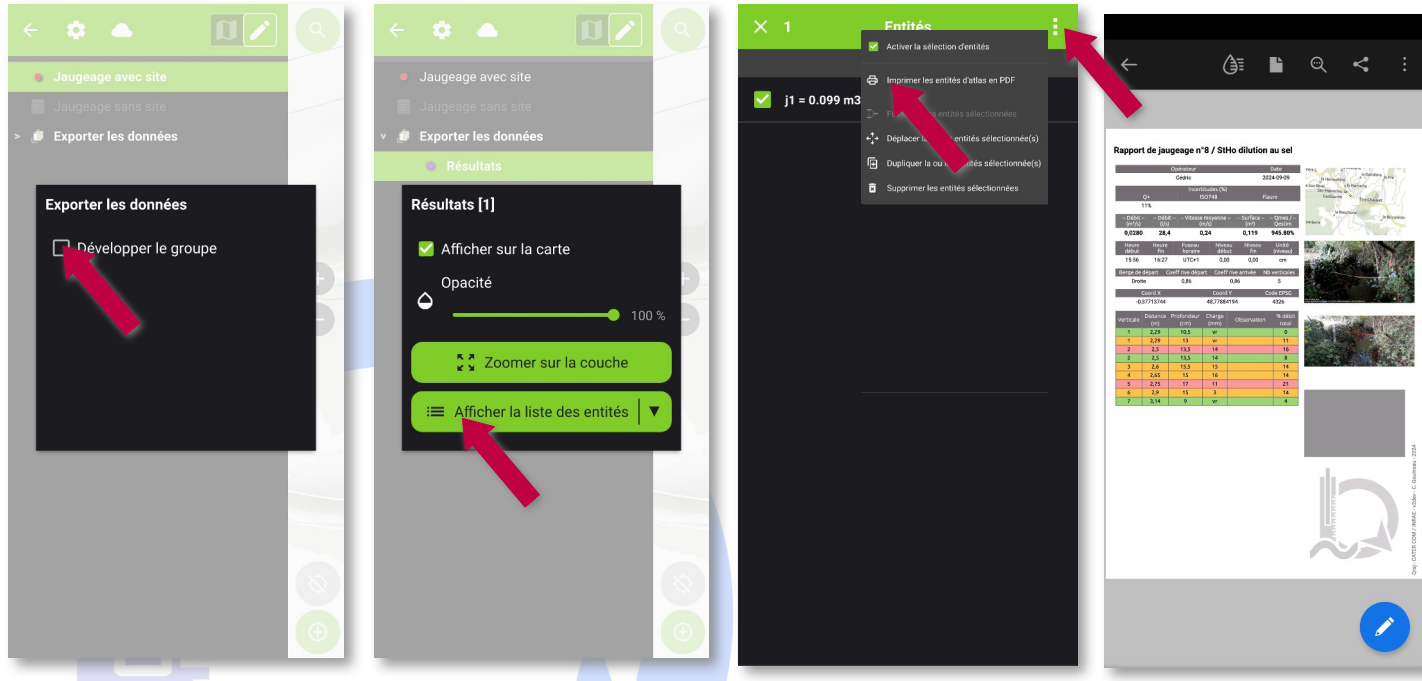

 Appui long sur le groupe « Exporter les données », développez le groupe, puis appui long sur la couche « Résultats » et affichez la liste des entités.

- Faites un appui long et sélectionnez les résultats
- Ouvrez le menu en haut à droite
- Cliquez sur « Imprimer les entités d'atlas en PDF »
- Le rapport affiche les paramètres, les résultats, les mesures, la carte de localisation et les photos.
- Dans la colonne « Charge (mm) » VR indique une verticale de rive pour laquelle le coefficient de rive est utilisé. C'est toujours et seulement la première et la dernière.
- NOTE : suivant le paramétrage de votre téléphone le rapport s'ouvre automatiquement après l'export

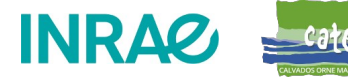

#### Qràj – Personnalisation

Variables

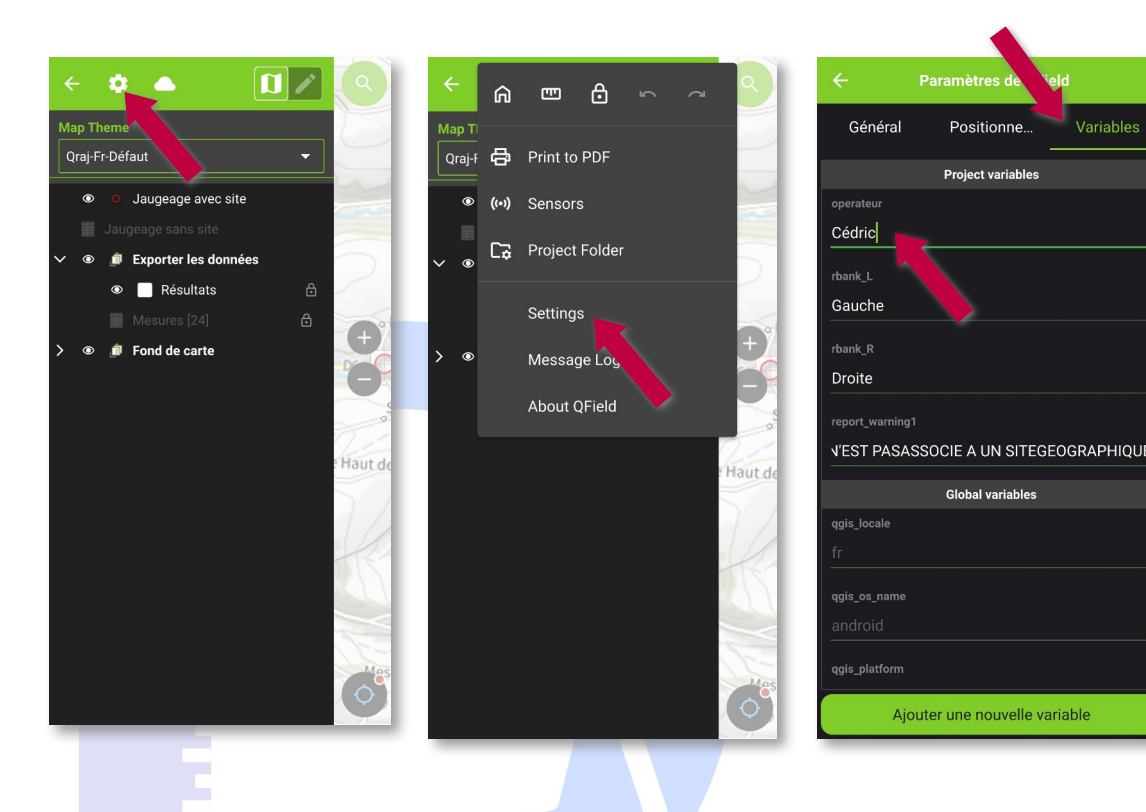

A partir de QField 3.4 définissez le nom de l'opérateur par défaut sans passer par QGIS.

- **Ouvrez** le menu des paramètres
- **Onglet « Variables »** •
- Trouvez la variable « operateur » et remplacez son contenu par votre nom.

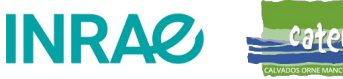

#### Qràj – Dans QGIS

- A partir de ce point de la documentation vous devez avoir le logiciel QGIS installé sur votre PC.
  - Pour calculer des incertitude autre que Q+
  - Compiler des jaugeages issus de différents appareils
  - Sauvegarder les jaugeages avant une mise à jour de la base Qraj.sqlite3

https://qgis.org/fr/site/forusers/download.html

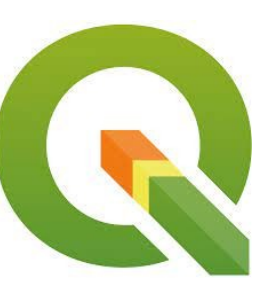

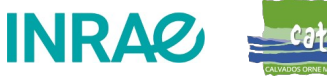

# Qràj – Synchroniser Qràj avec un PC

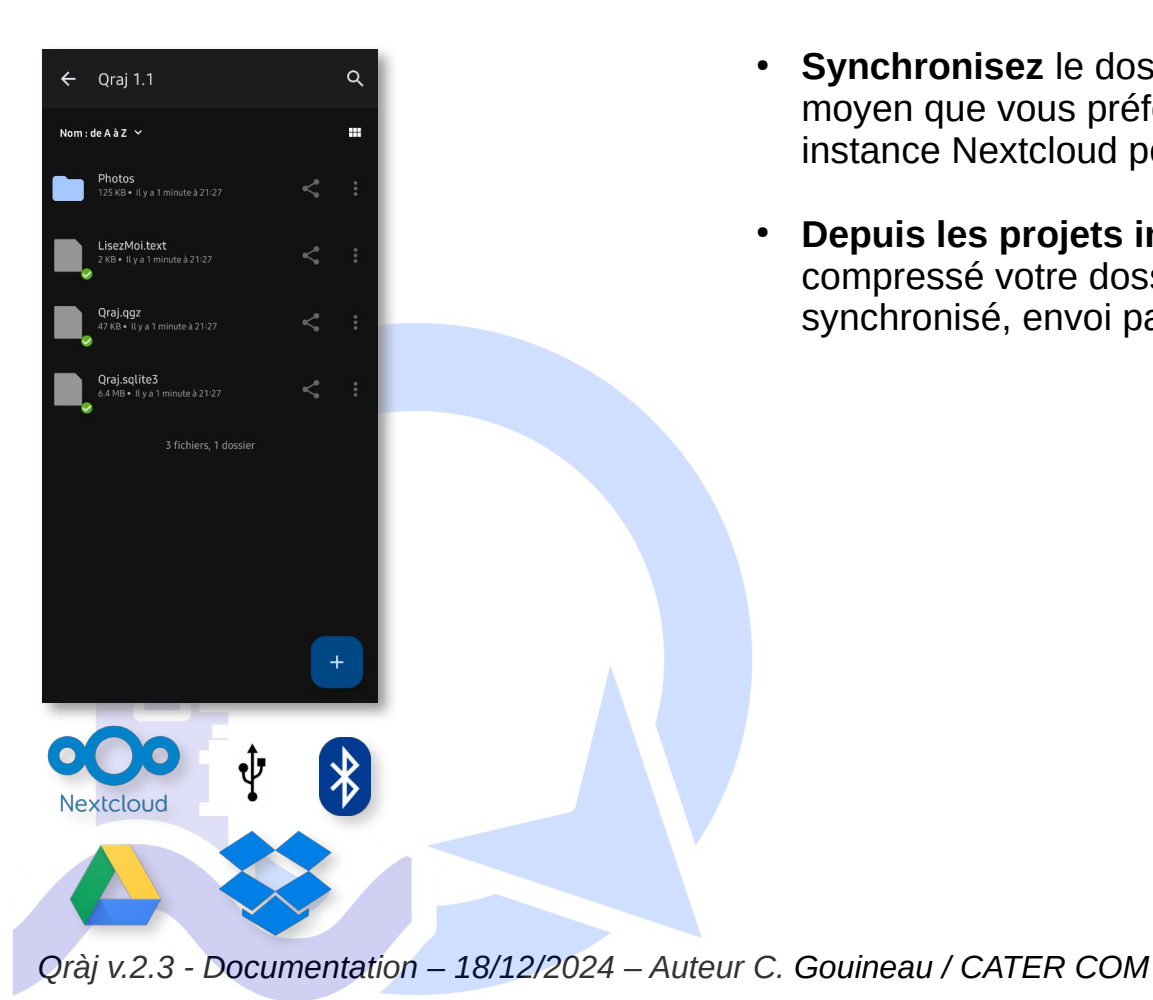

- **Synchronisez** le dossier Qràj entre votre PC et votre smartphone par le moyen que vous préférez. Dans l'exemple ci-contre nous utilisons une instance Nextcloud pour synchroniser le dossier depuis le PC.
- **Depuis les projets importés** de QField exportez dans un format compressé votre dossier Qraj puis transférez le sur votre PC : dossier synchronisé, envoi par email, câble USB...

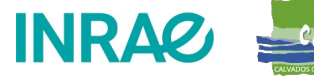

## Qràj – Charger Qràj depuis un dossier synchronisé

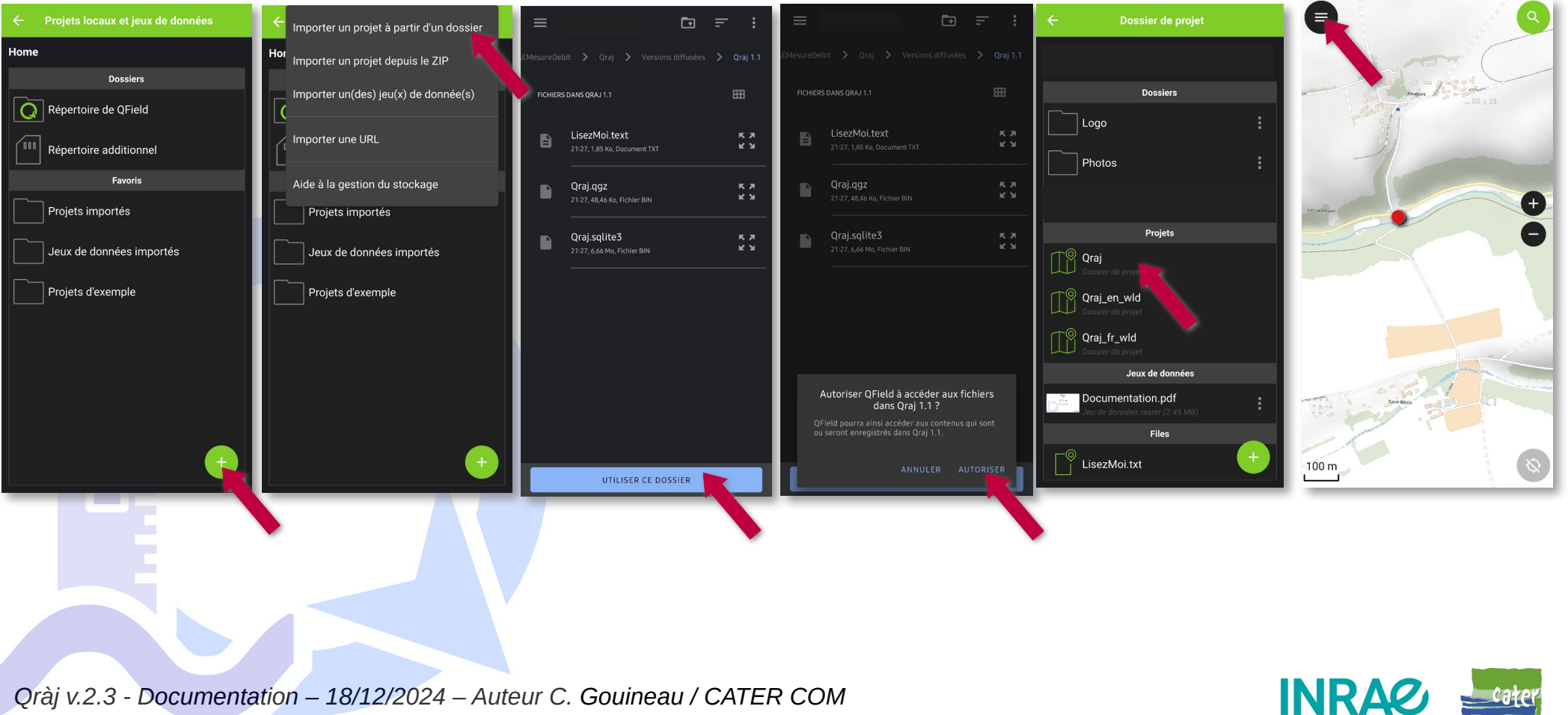

## Qràj – Exporter les résultats

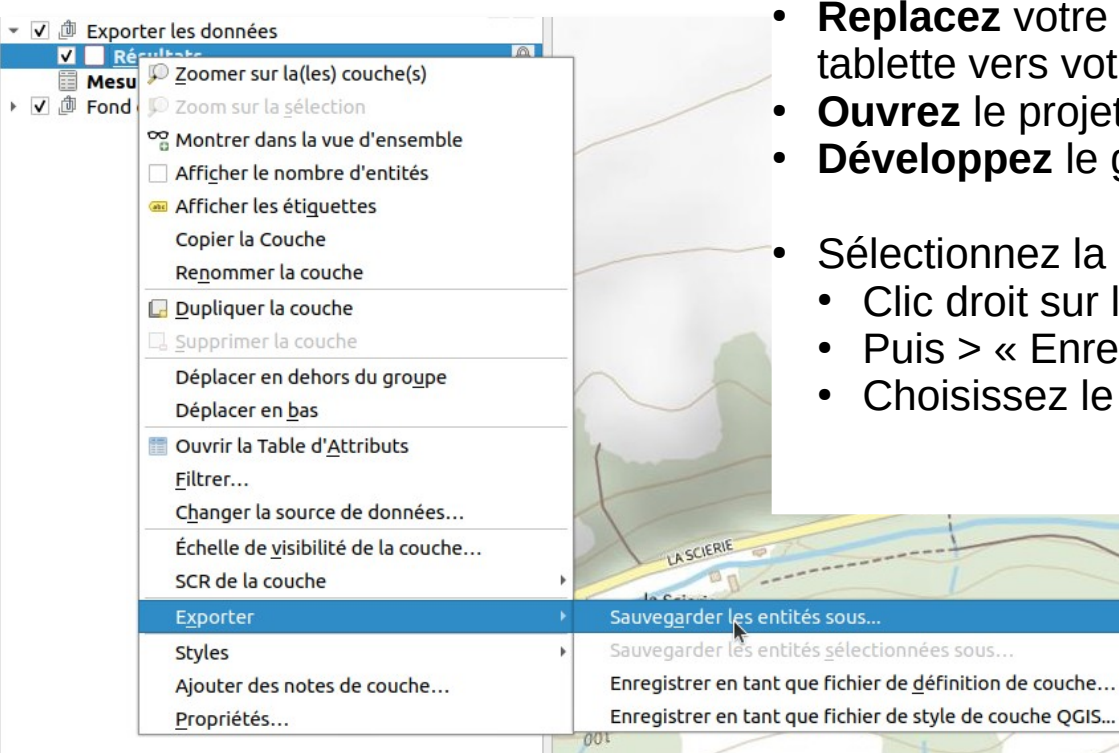

- **Replacez** votre dossier Oràj depuis votre téléphone ou tablette vers votre PC par le moyen que vous préférez.
- **Ouvrez** le projet Qràj dans QGIS
- Développez le groupe « Exporter les données »
- Sélectionnez la couche « Résultats »
  - Clic droit sur la couche > « Exporter »

Ruisseaud

- Puis > « Enregistrer les entités sous... »
- Choisissez le format d'export

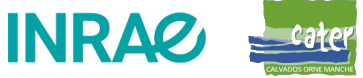

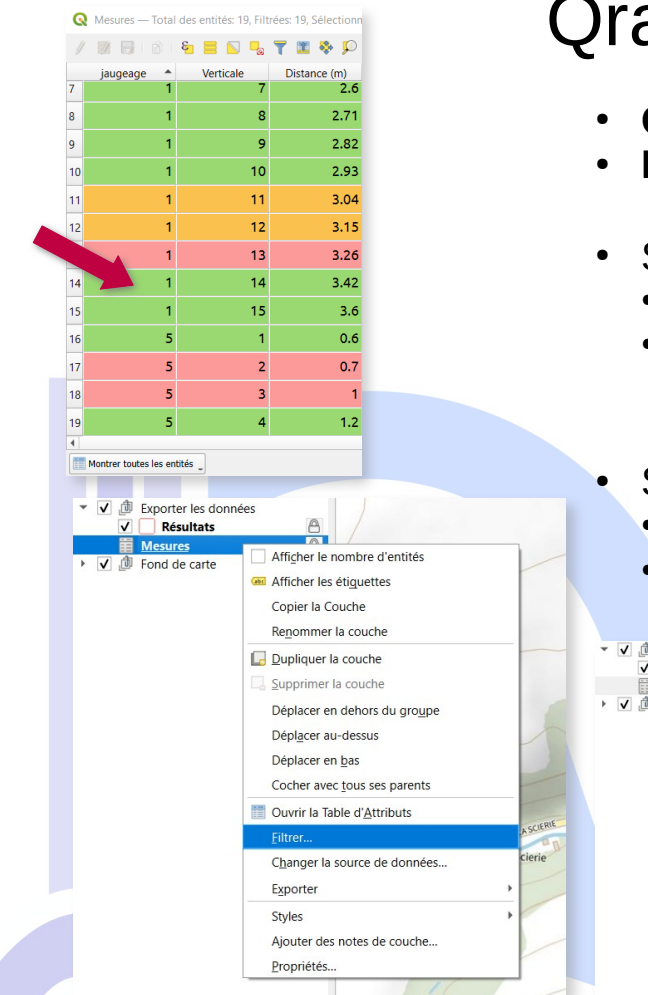

Qràj – Exporter les mesures

- Ouvrez le projet Qràj dans QGIS
- Développez le groupe « Exporter les données »
- Sélectionnez la couche « Mesures »
  - Clic droit sur la couche > « Filtrer »
  - Définissez l'expression de filtre avec le numéro de jaugeage dont vous souhaitez exporter les mesures
- Sélectionnez à nouveau la couche « Mesures » une fois filtrée
  - Clic droit sur la couche > « Exporter »
    - Puis > « Enregistrer les entités sous... »

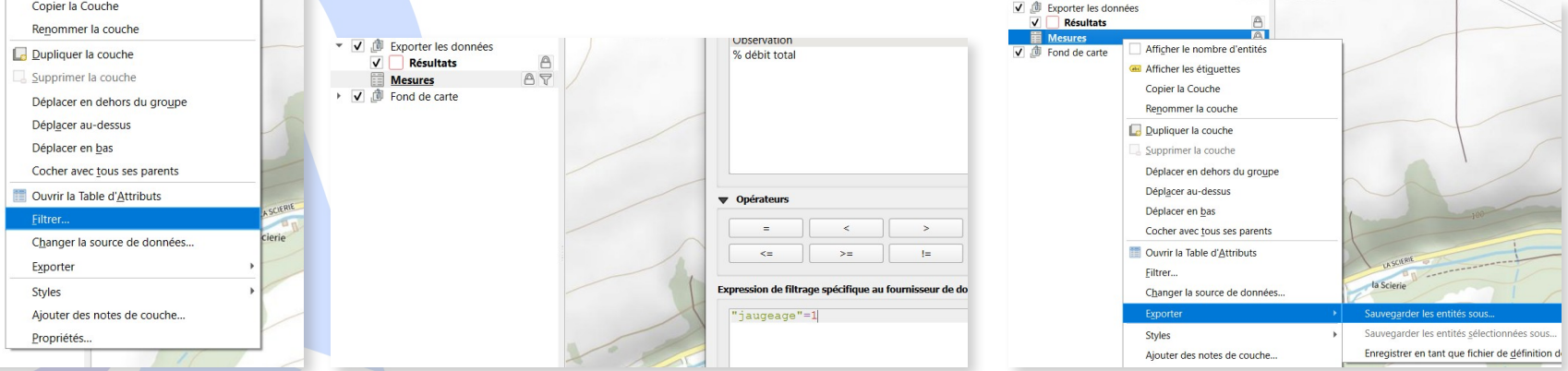

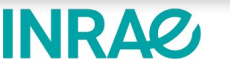

#### Qràj – Exporter les mesures

| Format       Tableur MS Office Open XML [XLSX]         Nom de fichier       /export.xlsx          Nom de la couche       mesures         SCR       projection invalide         Projection invalide       ?         Encodage       UTF-8         N'enregistrer que les entités sélectionnées         Sélectionner les champs à exporter et leurs options d'export         Nom       Nom d'export         jaugo       jaugeage         integer         Verticale       Verticale         V Distance (m)       Distance (m)         Ý Profondeur (cm)       Profondeur (cm)                                                                                                    |
|----------------------------------------------------------------------------------------------------|
| Format       Tableur MS Office Open XML [XLSX]         Nom de fichier       //export.xlsx @         Nom de la couche       mesures         SCR       projection invalide         Encodage       UTF-8         N'enregistrer que les entités sélectionnées         Sélectionner les champs à exporter et leurs options d'export         Nom       Nom d'export         jauga       jaugeage         integer       Integer         Vencale       Verticale         Voistance (m)       Distance (m)         V Profondeur (cm)       Profondeur (cm)                                                                                                    |
| Nom de fichier   Nom de la couche   mesures   SCR   projection invalide   ©   Encodage   UTF-8   N'enregistrer que les entités sélectionnées   V Sélectionner les champs à exporter et leurs options d'export     Norr   Norr   Norr   Norr   Norr   Jauge   jauge   jauge   jauge   integer   V exticale   Verticale   Verticale   Verticale   Verticale   Verticale   Verticale   Verticale   Verticale   Verticale   Verticale   Verticale   Verticale   Verticale   Verticale   Verticale   Verticale   Verticale   Verticale   Verticale   Verticale                                                                                                    |
| Nom de la couche mesures SCR projection invalide                                                                                                    |
| SCR projection invalide                                                                                                    |
| Encodage UTF-8<br>N'enregistrer que les entités sélectionnées<br>Sélectionner les champs à exporter et leurs options d'export<br>Nord Nom d'export Type<br>jaugeage integer<br>Vuncale Verticale<br>Distance (m) Distance (m)<br>Profondeur (cm) Profondeur (cm)                                                                                                    |
| N'enregistrer que les entités sélectionnées       ▼ Sélectionner les champs à exporter et leurs options d'export       Norregistrer que les entités sélectionnées       ▼ Sélectionner les champs à exporter et leurs options d'export       Image: Selection de les entités sélectionnées       ▼ Sélectionner les champs à exporter et leurs options d'export       Image: Selection de les entités sélectionnées       Image: Selection de les entités sélectionnées       Image: Selection de les entités sélectionnées       Image: Selection de les entités sélectionnées       Image: Selection de les entités sélectionnées       Image: Selection de les entités sélectionnées       Image: Selection de les entités sélectionnées       Image: Selection de les entités sélectionnées       Image: Selection de les entités sélectionnées       Image: Selection de les entités sélectionnées       Image: Selection de les entités sélectionnées       Image: Selection de les entités sélectionnées       Image: Selection de les entités sélectionnées       Image: Selection de les entités sélectionnées       Image: Selection de les entités sélection de les entités sélectionnées       Image: Selection de les entités sélectionnées       Image: Selection de les entités sélectionnées       Image: Selection de les entités sélectionnées       Image: Selection de les entités sélectionnées       Image: Selection de les entités sélectionnées       Image: Selection de les entités s                                                                                                    |
| ✓ Sélectionner les champs à exporter et leurs options d'export         Nom       Nom d'export         jauge       jaugeage         integer       ✓         ✓ Vuencale       Verticale         ✓ Distance (m)       Distance (m)         ✓ Profondeur (cm)       Image: Comparison of the second second seco |
| Nom     Nom d'export     Type       jauge     jaugeage     integer       V verticale     Verticale       Distance (m)     Distance (m)       Profondeur (cm)     Profondeur (cm)                                                                                                    |
| jauge     jaugeage     integer       ✓ Verticale     Verticale       ✓ Distance (m)     Distance (m)       ✓ Profondeur (cm)     Profondeur (cm)                                                                                                    |
| ✓ Verticale       Verticale         ✓ Distance (m)       Distance (m)         ✓ Profondeur (cm)       Profondeur (cm)                                                                                                    |
| ✓ Distance (m)     Distance (m)       ✓ Profondeur (cm)     Profondeur (cm)                                                                                                    |
| ✓ Profondeur (cm)                                                                                                    |
|                                                                                                    |
| ✓ Charge (mm) Charge (mm)                                                                                                    |
| Coeff rive Coeff rive                                                                                                    |
| Sélectionner tout Tout désélectionner                                                                                                    |
| Utiliser des alias pour le nom exporté                                                                                                    |
| ✓ Persistance des métadonnées de la couche                                                                                                    |
| ▼ Géométrie                                                                                                    |
| Type de géométrie                                                                                                    |
| Green le type multiple                                                                                                    |
| Inclure la dimension z                                                                                                    |
| Emprise (actuel : aucun)                                                                                                    |
| Options de la couche                                                                                                    |
| ▶ Options personnalisables                                                                                                    |
| ② Aide Aide ○ Aide ○ Aide ○ Aide ○ Aide                                                                                                    |

- Définissez le format et le fichier d'export
- Si vous prévoyez d'utiliser ces données dans le fichier de calcul des incertitudes, choisissez le format « xlsx »
- **Cochez** les cases des colonnes que vous souhaitez exporter (pour le calcul des incertitudes, seul Verticale, Position, Profondeur et Charge sont utiles.
- Géométrie « Pas de géométrie »
- Décochez la case « Ajouter ... à la carte »
- OK

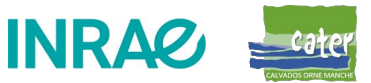

### Qràj – Calculer les incertitudes

- **Ouvrez** le fichier « calcul incertitude.xlsx » •
- **Dans la feuille** « FR TEL » dans le fichier Excel
- En premier, saisissez les données minimales du jaugeage •
  - Distances de départ et d'arrivée ٠
  - Type de berge de départ et d'arrivée
- Ouvrez le fichier excel dans lequel vous avez exporté les données. •
- Sélectionnez et copiez les données des 4 premières colonnes

| A             |                  | ¢                  | 0                    | 1                      |                   |     | A A        | A            | •                | c                  | 0                           |                        | ,               |
|---------------|------------------|--------------------|----------------------|------------------------|-------------------|-----|------------|--------------|------------------|--------------------|-----------------------------|------------------------|-----------------|
| ce<br>(m):    | -                |                    | Distance FIN<br>(m): |                        |                   |     | DEBUT (    | (m):         | 1.88             |                    | (m):                        |                        | 3.66            |
| DEBUT :       | Berge inclinée i | naturelle          | Berge FIN :          | Situatio               | ns intermédiaires |     | , Berge D  | DEBUT :      | Berge inclinée n | aturelle           | ≠ ge FIN :                  | Situatio               | ons intermédiai |
| N°<br>ticales | Distance (m)     | Profondeur<br>(cm) | Charge<br>dynamique  | Coefficient<br>de rive | Observations      | 1   | a<br>Verti | 4°<br>icales | Distance (m)     | Profondeur<br>(cm) | Charge<br>dynamique<br>(mm) | Coefficient<br>de rive | Observatio      |
|               |                  |                    |                      |                        |                   |     |            |              |                  |                    |                             |                        |                 |
| 1             | 0                | 1                  |                      | 0.67                   |                   |     | . 1        | 1            | 1.88             | 1                  |                             | 0.67                   |                 |
|               |                  |                    |                      |                        |                   | 3   | 12         |              |                  |                    |                             |                        |                 |
|               |                  |                    |                      |                        |                   | 3   | 3          |              |                  |                    |                             |                        |                 |
|               | #N/A             |                    |                      |                        |                   | 3   | . 2        | 2            | 2.48             | 1                  | 1                           |                        |                 |
|               |                  |                    |                      |                        |                   |     | 5          | -            |                  |                    |                             |                        |                 |
|               | #N/A             |                    |                      |                        |                   | ► i |            | 3            | 3.08             | 1                  | 1                           |                        |                 |
| I             |                  |                    |                      |                        |                   |     |            |              |                  |                    |                             |                        |                 |
|               |                  |                    |                      |                        |                   |     | 19         |              |                  |                    |                             |                        |                 |
|               | #N/A             |                    |                      |                        |                   |     | . 4        | 4            | 3.66             | 1                  |                             | 0.86                   |                 |
| -             |                  |                    |                      |                        |                   | 3   |            |              |                  |                    |                             |                        |                 |
| +             | #N /A            |                    |                      |                        |                   |     | 12         | -            | #NI/A            |                    |                             |                        |                 |
|               | HIS/A            |                    |                      |                        |                   |     | 13         |              | nn/A             |                    |                             |                        |                 |
|               |                  |                    |                      |                        |                   | -   | 5          |              |                  |                    |                             |                        |                 |
| 1             | #N/A             |                    |                      |                        |                   |     | 14         |              |                  |                    |                             |                        |                 |

|    | Α         | В            | С               | D           |  |
|----|-----------|--------------|-----------------|-------------|--|
| 1  | Verticale | Distance (m) | Profondeur (cm) | Charge (mm) |  |
| 2  | 1         | 1.88         | 15              |             |  |
| 3  | 2         | 2.06         | 18.5            | 6           |  |
| 4  | 3         | 2.17         | 20              | 6           |  |
| 5  | 4         | 2.27         | 24              | 13          |  |
| 6  | 5         | 2.38         | 30              | 8           |  |
| 7  | 6         | 2.49         | 34.5            | 9           |  |
| 8  | 7         | 2.6          | 34.5            | 3           |  |
| 9  | 8         | 2.71         | 33.5            | 6           |  |
| 10 | 9         | 2.82         | 35              | 3           |  |
| 11 | 10        | 2.93         | 34              | 2           |  |
| 12 | 11        | 3.04         | 34              | 10          |  |
| 13 | 12        | 3.15         | 34              | 10          |  |
| 14 | 13        | 3.26         | 28.5            | 21          |  |
| 15 | 14        | 3.42         | 15              | 6           |  |
| 16 | 15        | 3.6          | 12              |             |  |
| 17 |           |              |                 |             |  |
| 18 |           |              |                 |             |  |

export.xslx

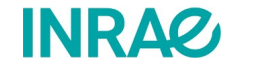

Avec Qràj 2

l'incertitude

Q+ est

intégré/

e calcul de

#### Qràj – Calculer les incertitudes

• **Collez les valeurs (seulement)** dans la feuille de calcul à partir de la cellule A21.

| 1 | Verticale | Distance (m) | Profondeur (cm) | Charge (mm) |
|---|-----------|--------------|-----------------|-------------|
| 2 | 1         | 1.88         | 15              |             |
| 3 | 2         | 2.06         | 18.5            | 6           |
| 4 | 3         | 2.17         | 20              | 6           |
| 5 | 4         | 2.27         | 24              | 13          |
| 6 | 5         | 2.38         | 30              | 8           |
| 7 | 6         | 2.49         | 34.5            | 9           |
| 3 | 7         | 2.6          | 34.5            | 3           |
| ) | 8         | 2.71         | 33.5            | 6           |
| 0 | 9         | 2.82         | 35              | 3           |
| 1 | 10        | 2.93         | 34              | 2           |
| 2 | 11        | 3.04         | 34              | 10          |
| 3 | 12        | 3.15         | 34              | 10          |
| 4 | 13        | 3.26         | 28.5            | 21          |
| 5 | 14        | 3.42         | 15              | 6           |
| 6 | 15        | 3.6          | 12              |             |
| 7 |           |              |                 |             |
| 8 |           |              |                 |             |
| , |           | 0.1/2.0      | et volv         |             |

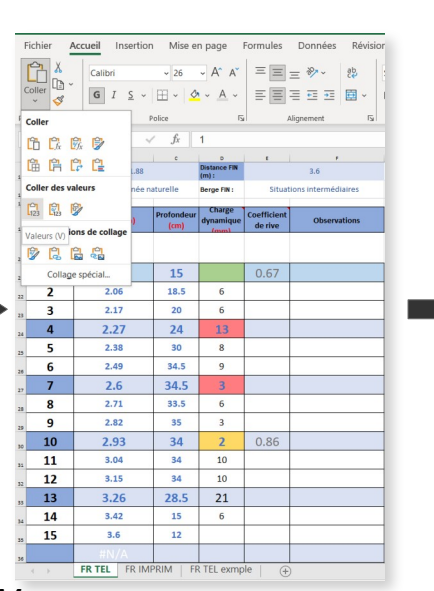

|                 | 0.5                                                                                                    |                                                                                                    |                                                                                                    |                                                                                                    |                                                                                                    |                                                   |
|-----------------|----------------------------------------------------------------------------------------------------|----------------------------------------------------------------------------------------------------|----------------------------------------------------------------------------------------------------|----------------------------------------------------------------------------------------------------|----------------------------------------------------------------------------------------------------|---------------------------------------------------|
| 1               | 0.4                                                                                                    | 8%                                                                                                    |                                                                                                    |                                                                                                    |                                                                                                    | 15%                                               |
|                 | 0.3                                                                                                    | 5% 4%                                                                                                    | 10.56                                                                                                    | 7%                                                                                                    | p                                                                                                    | 10% 5%                                            |
| 1               | 0.2                                                                                                    |                                                                                                    |                                                                                                    | A                                                                                                    | 4.95                                                                                                    | 6                                                 |
|                 | 0.1                                                                                                    |                                                                                                    |                                                                                                    |                                                                                                    | 0                                                                                                    |                                                   |
| [m]             | 1.88                                                                                                    | 2.08 2.28                                                                                                    | 2.48 2                                                                                                    | .68 2.8                                                                                                    | 8 3.08                                                                                                    | 3.28 3.48                                         |
| - Partie        | -0.2                                                                                                    | Land                                                                                                    |                                                                                                    |                                                                                                    |                                                                                                    | 1                                                 |
| Deale           | -0.3                                                                                                    | and a                                                                                                    |                                                                                                    |                                                                                                    |                                                                                                    |                                                   |
|                 | -0.4                                                                                                    |                                                                                                    | Abse                                                                                                    | cisse en traver                                                                                                    | s [m]                                                                                                    |                                                   |
|                 |                                                                                                    |                                                                                                    |                                                                                                    |                                                                                                    |                                                                                                    |                                                   |
|                 |                                                                                                    |                                                                                                    | R                                                                                                    | ésultats                                                                                                    |                                                                                                    |                                                   |
| 0               | Nébit (m3/s)                                                                                                    | Surface (m <sup>2</sup> )                                                                                                    | Vites                                                                                                    | e (m/s)                                                                                                    | Nb                                                                                                    | de verticales mesurée                             |
|                 | 0,099                                                                                                    | 0.458                                                                                                    | 0.216                                                                                                    |                                                                                                    |                                                                                                    | 13                                                |
|                 |                                                                                                    | Proportion de débit                                                                                                    |                                                                                                    |                                                                                                    | Incertitude de                                                                                                    | débit                                             |
|                 | Débit (L/s)                                                                                                    | mesuré                                                                                                    | ISO748                                                                                                    | Q+                                                                                                    | Flaure                                                                                                    |                                                   |
|                 | 98.9                                                                                                    | 97 %                                                                                                    | 10 %                                                                                                    | 7%                                                                                                    | 18 %                                                                                                    |                                                   |
|                 | Jaugea                                                                                                    | ige par perche transp                                                                                                    | oarente                                                                                                    |                                                                                                    | Débit (L/s)                                                                                                    | 98.9                                              |
| 0               | pérateurs :                                                                                                    |                                                                                                    |                                                                                                    | Date :                                                                                                    |                                                                                                    |                                                   |
| ď               | eau :                                                                                                    |                                                                                                    |                                                                                                    | Site :                                                                                                    |                                                                                                    |                                                   |
| N               | perche :                                                                                                    |                                                                                                    |                                                                                                    | départ (G/D)                                                                                                    | :                                                                                                    |                                                   |
|                 |                                                                                                    |                                                                                                    |                                                                                                    |                                                                                                    |                                                                                                    |                                                   |
| a He            | eure DEBUT :                                                                                                    | FR TEL FR IM                                                                                                    | PRIM   FI                                                                                                    | R TEL exm                                                                                                    | iple   -                                                                                                    | Ð                                                 |
| Dis             | A stance<br>BUT (m) :                                                                                                    | FR TEL FR IM                                                                                                    | PRIM FI                                                                                                    | R TEL exm<br>Distance FIN<br>(m):                                                                                                    | nple   (-                                                                                                    | •<br>3.6                                          |
| Dis             | A stance<br>BUT (m) :<br>rge DEBUT :                                                                                                    | FR TEL FR IM                                                                                                    | PRIM   FI                                                                                                    | Distance FIN :                                                                                                    | iple   (-                                                                                                    | )<br>3.6<br>tions intermédiaire                   |
| Be              | A<br>stance<br>BUT (m) :<br>rge DEBUT :<br>N*<br>/erticales                                                                                                    | FR TEL FR IM                                                                                                    | PRIM FI                                                                                                    | b<br>TEL exm<br>Distance FIN<br>(m) :<br>Berge FIN :<br>Charge<br>dynamique<br>(mm)                                                                                                    | sple   Coefficient<br>de rive                                                                                                    | 3.6<br>tions intermédiaire<br>Observatio          |
| Dis<br>DE<br>Be | A stance<br>BUT (m) :<br>rge DEBUT :<br>N*<br>/erticales                                                                                                    | FR TEL FR IM                                                                                                    | PRIM   FI<br>c<br>aturelle<br>Profondeur<br>(cm)                                                                                                    | R TEL exm<br>Distance FIN<br>(m) :<br>Berge FIN :<br>Charge<br>dynamique<br>(mm)                                                                                                    | ε<br>Situa<br>coefficient<br>de rive                                                                                                    | 3.6<br>tions intermédiaire<br>Observatio          |
| Dis             | A<br>A<br>stance<br>BUT (m):<br>rge DEBUT :<br>N*<br>/erticales<br>1                                                                                                    | FR TEL FR IM<br>1.88<br>Berge inclinée n<br>Distance (m)<br>1.88                                                                                                    | PRIM FI<br>c<br>aturelle<br>Profondeur<br>(cm)<br>15                                                                                                    | Heure FIN :<br>Distance FIN<br>(m):<br>Berge FIN :<br>Charge<br>dynamique<br>froms                                                                                                    | coefficient<br>de rive                                                                                                    | 3.6<br>itions intermédiaire<br>Observatio         |
| Dis<br>DE       | A stance<br>BUT (m):<br>rge DEBUT :<br>N <sup>*</sup><br>/erticales                                                                                                    | FR TEL FR IM                                                                                                    | PRIM Fi<br>c<br>aturelle<br>Profondeur<br>(cm)<br>15<br>18.5                                                                                                    | Heure FIN :<br>Distance FIN<br>(m) :<br>Berge FIN :<br>Charge<br>dynamique<br>(mm)                                                                                                    | e Coefficient<br>B Coefficient<br>0.67                                                                                                    | 3.6<br>tions intermédiaire<br>Observatio          |
| Dis             | A<br>Atance<br>BUT (m) :<br>rge DEBUT :<br>N*<br>/erticales<br>1<br>2<br>3                                                                                                    | FR TEL FR IM                                                                                                    | PRIM Fi<br>c<br>aturelle<br>Profondeur<br>(cm)<br>15<br>18.5<br>20                                                                                                    | Veure FIN :<br>C<br>Distance FIN :<br>Charge<br>dynamigue<br>(mm)<br>6<br>6                                                                                                    | situe<br>Situe<br>Coefficient<br>de rive                                                                                                    | 3.6<br>tions intermédiair<br>Observatio           |
| Dis             | A stance<br>BUT (m):<br>rge DEBUT :<br>N*<br>/erticales<br>1<br>2<br>3<br>4                                                                                                    | FR TEL FR IM                                                                                                    | PRIM FI<br>c<br>aturelle<br>Profondeur<br>(cm)<br>15<br>18.5<br>20<br>24                                                                                                    | Neure FIN :<br>Distance FIN (m) :<br>Berge FIN :<br>Charge<br>dynamigue<br>forums<br>6<br>6<br>13                                                                                                    | situa<br>Situa<br>Coefficient<br>de rive                                                                                                    | 3.6<br>tions intermédiair<br>Observatio           |
| Dispe           | A stance BUT :<br>A stance BUT (m) :<br>rge DEBUT :<br>N*<br>/erticales<br>1<br>2<br>3<br>4<br>5                                                                                                    | FR TEL FR IM                                                                                                    | PRIM FI<br>c<br>aturelle<br>Profondeur<br>(cm)<br>15<br>18.5<br>20<br>24<br>30                                                                                                    | Heure FIN :<br>R TEL exm<br>Distance FIN (m):<br>Berge FIN :<br>Charge<br>dynamique<br>formal<br>6<br>6<br>13<br>8                                                                                                    | siture<br>Siture<br>Coefficient<br>de rive                                                                                                    | 3.6<br>3.6<br>Vitions intermédiaire<br>Observatio |
| Be              | A stance<br>BUT (m):<br>rge DEBUT :<br>rge DEBUT :<br>N*<br>/erticales<br>1<br>2<br>3<br>4<br>5<br>6                                                                                                    | FR TEL FR IM<br>1.88<br>Berge inclinée n<br>Distance (m)<br>1.88<br>2.06<br>2.17<br>2.27<br>2.28<br>2.49                                                                                                    | PRIM FI<br>c<br>aturelle<br>Profondeur<br>(cm)<br>15<br>18.5<br>20<br>24<br>30<br>34.5                                                                                                    | R TEL exm<br>Distance FIN :<br>Distance FIN (m):<br>Berge FIN :<br>Charge<br>dynamique<br>formal<br>6<br>6<br>6<br>13<br>8<br>9                                                                                                    | situr<br>situr<br>coefficient<br>de rive                                                                                                    | 3.6<br>3.6<br>Observatio                          |
| Dis             | A stance<br>BBUT (m):<br>rge DEBUT :<br>rge DEBUT :<br>N*<br>/erticales<br>1<br>2<br>3<br>4<br>5<br>6<br>7                                                                                                    | FR TEL FR IM<br>1.88<br>Berge inclinée n<br>Distance (m)<br>1.88<br>2.06<br>2.17<br>2.27<br>2.38<br>2.49<br>2.6                                                                                                    | PRIM FI<br>aturelle<br>Profondeur<br>(cm)<br>15<br>18.5<br>20<br>24<br>30<br>34.5<br>34.5                                                                                                    | Peters FIN :<br>Distance FIN :<br>Distance FIN :<br>Derge FIN :<br>Charge<br>dynamigue<br>dynamigue<br>formal<br>6<br>6<br>13<br>8<br>9<br>3_                                                                                                    | Coefficient<br>e<br>0.67                                                                                                    | 3.6<br>3.6<br>Observation                         |
|                 | Anternee<br>BUT (m):<br>rge DEBUT :<br>N*<br>rerticales<br>1<br>2<br>3<br>4<br>5<br>6<br>7<br>8                                                                                                    | FR TEL FR IM<br>1.83<br>Barge inclinée n<br>Distance (m)<br>1.88<br>2.06<br>2.17<br>2.27<br>2.38<br>2.49<br>2.69<br>2.61<br>2.71                                                                                                    | PRIM FI<br>c<br>aturelle<br>Profondeur<br>(m)<br>15<br>18.5<br>20<br>24<br>30<br>34.5<br>34.5<br>33.5                                                                                        | Peters FIN :<br>Distance FIN :<br>Distance FIN :<br>Derge FIN :<br>Charge<br>dynamigue<br>formal<br>6<br>6<br>13<br>8<br>9<br>3<br>6                                                                                                    | Coefficient Coefficient Coeff | 3.6<br>3.6<br>Observatio                          |
| Dis<br>DE<br>Be | Anternee<br>BUT (m):<br>rge DEBUT :<br>N*<br>rerticales<br>1<br>2<br>3<br>4<br>5<br>6<br>7<br>8<br>8<br>9                                                                                                    | FR TEL FR IM<br>1.83<br>Berge inclinée n<br>Distance (m)<br>1.88<br>2.06<br>2.17<br>2.28<br>2.49<br>2.66<br>2.71<br>2.22                                                                                                    | PRIM FI<br>c<br>aturelle<br>Profondeur<br>(cm)<br>155<br>18.5<br>20<br>24<br>30<br>34.5<br>34.5<br>33.5<br>35                                                                                | Peuro FIN :<br>Distance FIN<br>Composition of the second second<br>Perge FIN :<br>Charge dynamique<br>Charge dynamique<br>Charge 3<br>6<br>6<br>13<br>8<br>9<br>3<br>6<br>3<br>6<br>3                                                                                                    | Coefficient<br>Coefficient<br>de rive                                                                                                    | 3.6<br>Ubservatio                                 |
|                 | A stance<br>BUT (m):<br>rge DEBUT :<br>N <sup>t</sup><br>ferticales<br>1<br>2<br>3<br>4<br>5<br>6<br>7<br>7<br>8<br>9<br>10                                                                                                    | FR TEL FR IM<br>1.28<br>Berge includee of<br>Distance (m)<br>1.88<br>2.06<br>2.17<br>2.27<br>2.38<br>2.49<br>2.6<br>2.71<br>2.24<br>2.6<br>2.71<br>2.29                                                                                                    | PRIM FI<br>c<br>aturelle<br>Profondeur<br>(cm)<br>15<br>18.5<br>20<br>24<br>30<br>34.5<br>34.5<br>34.5<br>35<br>34                                                                           | Peuro FIN :<br>Comparison of the second second                                                                                                    | Coefficient<br>Coefficient<br>de rive                                                                                                    | 3.6<br>Observatio                                 |
|                 | A A A A A A A A A A A A A A A A A A A                                                                                                    | FR TEL FR IM<br>1.88<br>Berge inclineden<br>Dictance (m)<br>1.88<br>2.06<br>2.17<br>2.27<br>2.38<br>2.49<br>2.60<br>2.71<br>2.62<br>2.71<br>2.62<br>3.04                                                                                                    | PRIM FI<br>c<br>aturelle<br>Profondeur<br>(cm)<br>15<br>18.5<br>18.5<br>20<br>24<br>30<br>34.5<br>34.5<br>35<br>35<br>34<br>34                                                               | Peuro FN :<br>Construction of the second second secon                                                                                                    | situz<br>situz<br>Coefficient<br>de rive<br>0.67                                                                                                    | 3.6<br>Observatio                                 |
|                 | A characteristic constraints of the constraints of the constraints of                                                                                                    | FR TEL FR IM<br>1.83<br>Barge inclinée n<br>Distance (m)<br>1.88<br>2.06<br>2.17<br>2.27<br>2.38<br>2.49<br>2.61<br>2.17<br>2.28<br>2.49<br>2.61<br>2.17<br>2.28<br>2.49<br>3.04<br>3.15                                                                                                    | PRIM FI<br>c<br>aturelle<br>Profondeur<br>(cm)<br>15<br>18.5<br>20<br>24<br>30<br>34.5<br>33.5<br>33.5<br>33.5<br>33<br>34<br>34<br>34                                                       | Neure Ris<br>R TEL exm<br>Datase Arg<br>(m):<br>Berge IN:<br>Charge<br>dynamique<br>(m):<br>Charge<br>dynamique<br>(m):<br>Charge<br>dynamiq<br>(m):<br>Charge<br>dynamiq<br>(m):<br>Ch | Coefficient Situr Situr O.67 O.67 O.67 O.67 O.67 O.67 O.67 O.67                                                                                                    | 3.6<br>Observatio                                 |
|                 | Antone<br>Antone<br>Terrestronts<br>antone<br>representation<br>antone<br>antone<br>an | FRTEL FRIM<br>, 1.83<br>Berge include on<br>Distance (m)<br>1.88<br>2.06<br>2.17<br>2.27<br>2.38<br>2.49<br>2.6<br>2.71<br>2.29<br>2.49<br>2.6<br>2.71<br>2.27<br>2.33<br>3.04<br>3.56                                                                                                    | PRIM Fi<br>aturelle Profondeur (m) 15 18.5 20 24 30 34.5 33.5 33.5 35 34 34 34 34 34 34 34 34 34 34 34 34 34                                                                                 | Neuro PRI :<br>Distance PRI :<br>Distance PRI :<br>Provide PRI :<br>Provide PRI :<br>Provide PRI :<br>PRI :<br>PRI                                                                                                    | Situr     Situr     Situr     O.67                                                                                                    | 3.6<br>Observatio                                 |
|                 | Antonea<br>Antonea<br>Terre CEDUT :<br>N°<br>1<br>2<br>3<br>4<br>5<br>6<br>6<br>7<br>7<br>8<br>8<br>9<br>100<br>111<br>12<br>13<br>114                                                                                                    | FR TEL         FR IM           1.88         1.88           Barge includes of         1.88           Distance (m)         1.88           2.06         2.17           2.27         2.38           2.49         2.66           2.71         2.28           2.60         2.71           2.82         3.60           3.15         3.64           3.24         3.42                                                                                                    | PRIM FI<br>s s s s s s s s s s s s s s s s s s s                                                                                                     | Reure Filt :<br>Distance Filt :<br>Distance Filt :<br>Charge<br>Argent Filt :<br>Charge<br>Argent Filt :<br>Charge<br>Argent Filt :<br>Charge<br>Argent Filt :<br>Charge<br>Argent Filt :<br>Charge<br>Argent Filt :<br>Charge<br>Argent Filt :<br>Chargent Filt :<br>Chargent Filt :<br>C                                                                                                    | Coefficient Coefficient Coeff | 3.6<br>Observatio                                 |
|                 | A Control Control Cont                                                                                                    | FR TEL FR IM<br>1.83<br>Barge inclined en<br>Distance (m)<br>2.06<br>2.17<br>2.27<br>2.28<br>2.49<br>2.49<br>2.6<br>2.71<br>2.28<br>2.49<br>3.04<br>3.15<br>3.266<br>3.26<br>3.26<br>3.26                                                                                                    | PRIM F P<br>c c<br>turrelle<br>Potoendeur<br>(cm)<br>115<br>18.5<br>20<br>24<br>30<br>34.5<br>33<br>34.5<br>33<br>33<br>34.5<br>33<br>34.5<br>33<br>34.5<br>33<br>34.5<br>33<br>34.5<br>34.5 | Reure Piti :<br>Distance Piti :<br>Distance Piti :<br>Charge<br>Berge Piti :<br>Charge<br>And Annotation :<br>Charge<br>Annotation :<br>Charge<br>Annotation :<br>Charge<br>Annotation :<br>Charge<br>Annotation :<br>Charge<br>Annotation :<br>Charge<br>Annotation :<br>Charge<br>Annotation :<br>Charge<br>Annotation :<br>Annotation :<br>Annotation                                                                                                    | Coefficient<br>0.67                                                                                                    | 3.6<br>Observatio                                 |
|                 | Annual Control Control                                                                                                    | FR TEL FR IM<br>1.83<br>Barge inclinée n<br>Distance (m)<br>1.88<br>2.06<br>2.17<br>2.27<br>2.38<br>2.49<br>2.61<br>2.17<br>2.28<br>2.49<br>2.61<br>2.17<br>2.28<br>2.49<br>2.61<br>3.04<br>3.04<br>3.15<br>3.26<br>3.42<br>3.42<br>3. | PRIM F<br>4 4 4 4 4 4 4 4 4 4 4 4 4 4 4 4 4 4 4                                                                                                     | Reure Piti :<br>Constance Piti :<br>Constance Piti :                                                                                                    |                                                                                                    | 3.6<br>Observatio                                 |

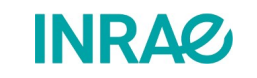

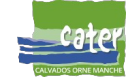

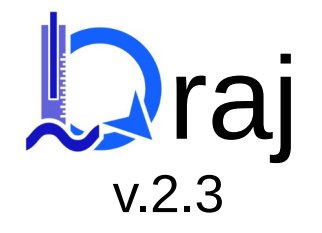

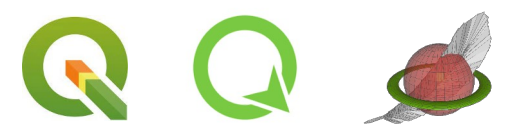

## Bonne session terrain

Qràj est un outil développé par la CATER Calvados Orne Manche en collaboration avec l'INRAE.

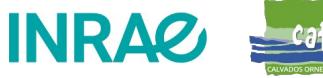